# **SIEMENS**

## SIMATIC S7 Distributed Safety

**Getting Started** 

Ausgabe 10/2004

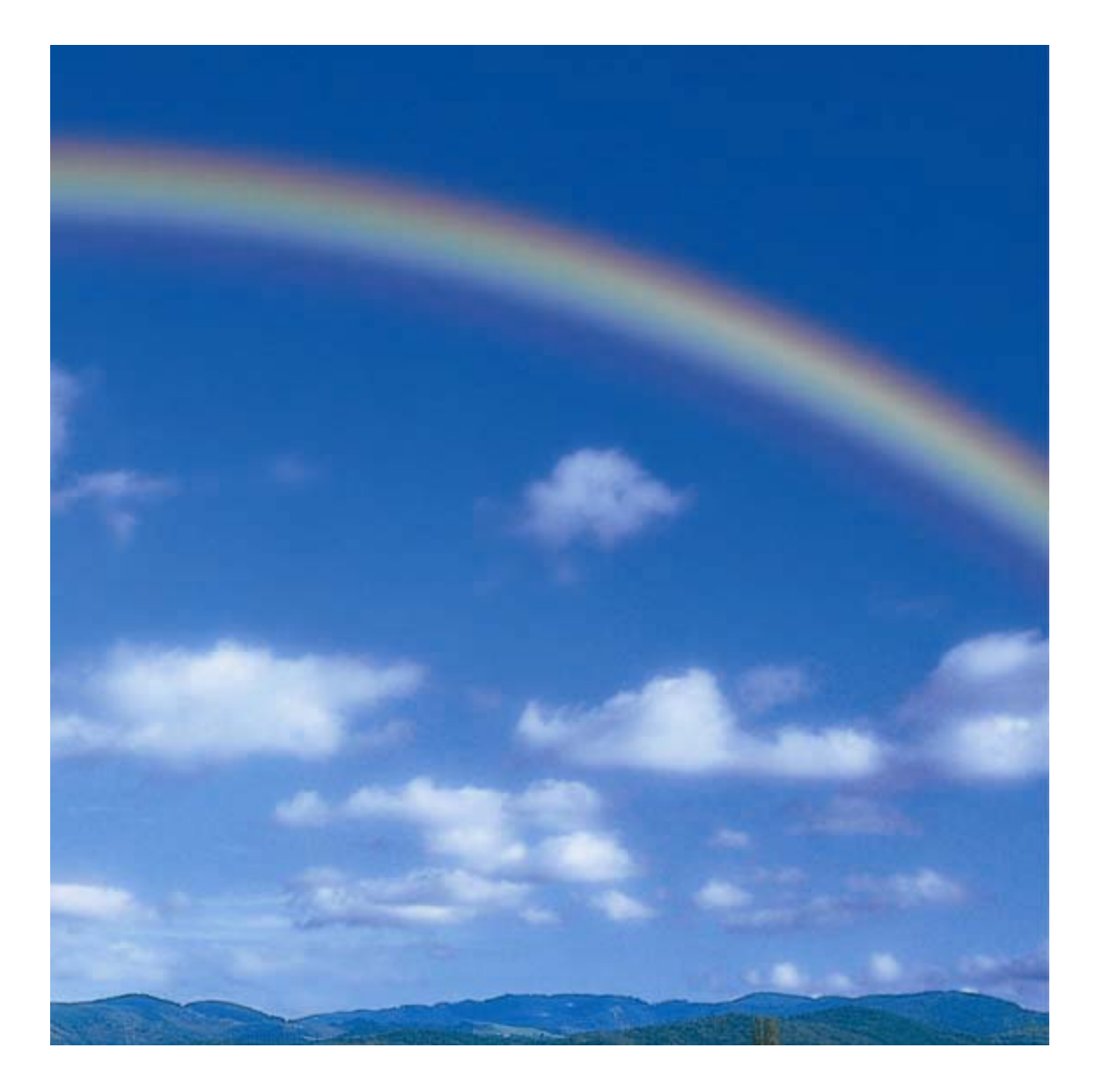

#### Sicherheitstechnische Hinweise

Dieses Handbuch enthält Hinweise, die Sie zu Ihrer persönlichen Sicherheit sowie zur Vermeidung von Sachschäden beachten müssen. Die Hinweise sind durch ein Warndreieck hervorgehoben und je nach Gefährdungsgrad folgendermaßen dargestellt:

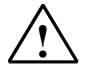

Gefahr

bedeutet, dass Tod, schwere Körperverletzung oder erheblicher Sachschaden eintreten **werden**, wenn die entsprechenden Vorsichtsmaßnahmen nicht getroffen werden.

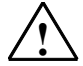

#### Warnung

bedeutet, dass Tod, schwere Körperverletzung oder erheblicher Sachschaden eintreten können, wenn die entsprechenden Vorsichtsmaßnahmen nicht getroffen werden.

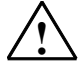

#### Vorsicht

bedeutet, dass eine leichte Körperverletzung oder ein Sachschaden eintreten können, wenn die entsprechenden Vorsichtsmaßnahmen nicht getroffen werden.

#### Vorsicht

bedeutet, dass ein Sachschaden eintreten kann, wenn die entsprechenden Vorsichtsmaßnahmen nicht getroffen werden.

#### Achtung

ist eine wichtige Information über das Produkt, die Handhabung des Produktes oder den jeweiligen Teil der Dokumentation, auf den besonders aufmerksam gemacht werden soll.

#### **Qualifiziertes Personal**

Inbetriebsetzung und Betrieb eines Gerätes dürfen nur von **qualifiziertem Personal** vorgenommen werden. Qualifiziertes Personal im Sinne der sicherheitstechnischen Hinweise dieses Handbuchs sind Personen, die die Berechtigung haben, Geräte, Systeme und Stromkreise gemäß den Standards der Sicherheitstechnik in Betrieb zu nehmen, zu erden und zu kennzeichnen.

#### Bestimmungsgemäßer Gebrauch

Beachten Sie Folgendes:

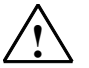

#### Warnung

Das Gerät darf nur für die im Katalog und in der technischen Beschreibung vorgesehenen Einsatzfälle und nur in Verbindung mit von Siemens empfohlenen bzw. zugelassenen Fremdgeräten und komponenten verwendet werden.

Der einwandfreie und sichere Betrieb des Produktes setzt sachgemäßen Transport, sachgemäße Lagerung, Aufstellung und Montage sowie sorgfältige Bedienung und Instandhaltung voraus.

#### Marken

SIMATIC®, SIMATIC HMI® und SIMATIC NET® sind Marken der Siemens AG.

Die übrigen Bezeichnungen in dieser Schrift können Marken sein, deren Benutzung durch Dritte für deren Zwecke die Rechte der Inhaber verletzen können.

#### Copyright © Siemens AG 2004 All rights reserved

Weitergabe sowie Vervielfältigung dieser Unterlage, Verwertung und Mitteilung ihres Inhalts ist nicht gestattet, soweit nicht ausdrücklich zugestanden. Zuwiderhandlungen verpflichten zu Schadenersatz. Alle Rechte vorbehalten, insbesondere für den Fall der Patenterteilung oder GM-Eintragung

#### Haftungsausschluss

Wir haben den Inhalt der Druckschrift auf Übereinstimmung mit der beschriebenen Hard-und Software geprüft. Dennoch können Abweichungen nicht ausgeschlossen werden, so dass wir für die vollständige Übereinstimmung keine Gewähr übernehmen. Die Angaben in dieser Druckschrift werden regelmäßig überprüft, und notwendige Korrekturen sind in den nachfolgenden Auflagen enthalten. Für Verbesserungsvorschläge sind wir dankbar.

Siemens AG Bereich Automation and Drives Geschäftsgebiet Industrial Automation Systems Postfach 4848, D- 90327 Nürnberg

Siemens Aktiengesellschaft

Technische Änderungen bleiben vorbehalten

A5E00320725-01

© Siemens AG 2004

### Einleitung

Diese Anleitung führt Sie schrittweise an einem konkreten Beispiel durch die Projektierung und Programmierung mit *S7 Distributed Safety*.

Sie lernen die Grundfunktionen und besondere Eigenschaften von *S7 Distributed Safety* kennen.

Der zeitliche Aufwand für das Beispiel beträgt je nach Erfahrung 1 bis 2 Stunden.

#### Voraussetzungen für das Beispiel

Folgende Voraussetzungen müssen erfüllt sein:

- Zum Verständnis des Getting Started sind allgemeine Kenntnisse auf dem Gebiet der Automatisierungstechnik ebenso erforderlich wie Kenntnisse der Basissoftware STEP 7.
- Sie haben eine S7-300-Station zur Verfügung, bestehend aus:
- Stromversorgung (PS) mit 2 A
- CPU 315F-2 DP mit gesteckter MMC
- Dezentrales Peripheriesystem ET 200S mit:
  - Interfacemodul IM 151-1 HIGH FEATURE
  - Powermodul PM-E DC24-48V
  - Terminalmodule, z. B. TM-E30S44-01, TM-E30C44-01
  - fehlersicheres digitales ET 200S-Eingabemodul 4/8 F-DI DC24V
  - fehlersicheres digitales ET 200S-Ausgabemodul 4 F-DO DC24V/2A
  - Powermodul PM-E DC24V
  - Digitales Elektronikmodul 2DI DC24V ST
- SIGUARD Laserscanner LS4-4/P1 mit PROFIBUS-Schnittstelle.
- · Auf Ihrem PG mit MPI-Schnittstelle sind folgende Softwarepakete korrekt installiert:
- STEP 7 ab V5.3, Servicepack 1
- S7 Distributed Safety, ab Version V5.3

- GSD-Datei des Laserscanners (diese ist im Lieferumfang des Laserscaners enthalten; Sie finden sie auch im Internet unter

http://www.siemens.com/automation/service&support).

- Falls Sie keine Hardware-Komponenten zur Verfügung haben, können Sie auch das Optionspaket S7-PLCSIM (Hardware-Simulationsprogramm) ab V5.3 einsetzen. Wenn Sie dieses Optionspaket verwenden, können Sie genau die Hardware-Komponenten einsetzen, die im Getting Started beschrieben sind.
- Das PG ist an die F-CPU über die MPI/DP-Schnittstelle angeschlossen (Baudrate 187,5 kBaud).
- Die Hardware ist komplett aufgebaut und verdrahtet. Hinweise hierzu finden Sie im Handbuch Dezentrales Peripheriesystem ET 200S, Fehlersichere Module.
- Sie finden eine Beschreibung der Montage und Verdrahtung der CPU 315F-2 DP in der Getting Started Collection Automatisierungssystem S7-300, CPU 31x: In Betrieb nehmen.

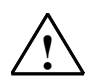

#### Warnung

Die S7-300 als Bestandteil von Anlagen bzw. Systemen erfordert je nach Einsatzgebiet die Beachtung spezieller Normen und Vorschriften. Beachten Sie bitte die geltenden Sicherheits- und Unfallverhütungsvorschriften, z. B. IEC 60204-1 (Not-Halt-Einrichtungen), EN 954-1 (Sicherheitsrelevante Teile von Steuerungen) und IEC 61508 (Funktionale Sicherheit).

Das Beispiel in diesem Getting Started dient als Einstieg in die Projektierung und Programmierung von *S7 Distributed Safety*. Es lässt sich nicht immer und in jedem Fall in einen effektiven Wirkbetrieb überführen. Bevor Sie dies tun, wird dringend auf den jeweils aktuellen Stand des Handbuchs *S7 Distributed Safety, Projektieren und Programmieren* hingewiesen. Die dortigen Warn- und sonstigen Hinweise sind unbedingt zu beachten, auch wenn Sie in der vorliegenden Unterlage nicht wiederholt werden!

Bei Nichtbeachtung dieser Vorschriften kann es zu schweren Körperverletzungen und zur Beschädigung von Maschinen und Einrichtungen kommen.

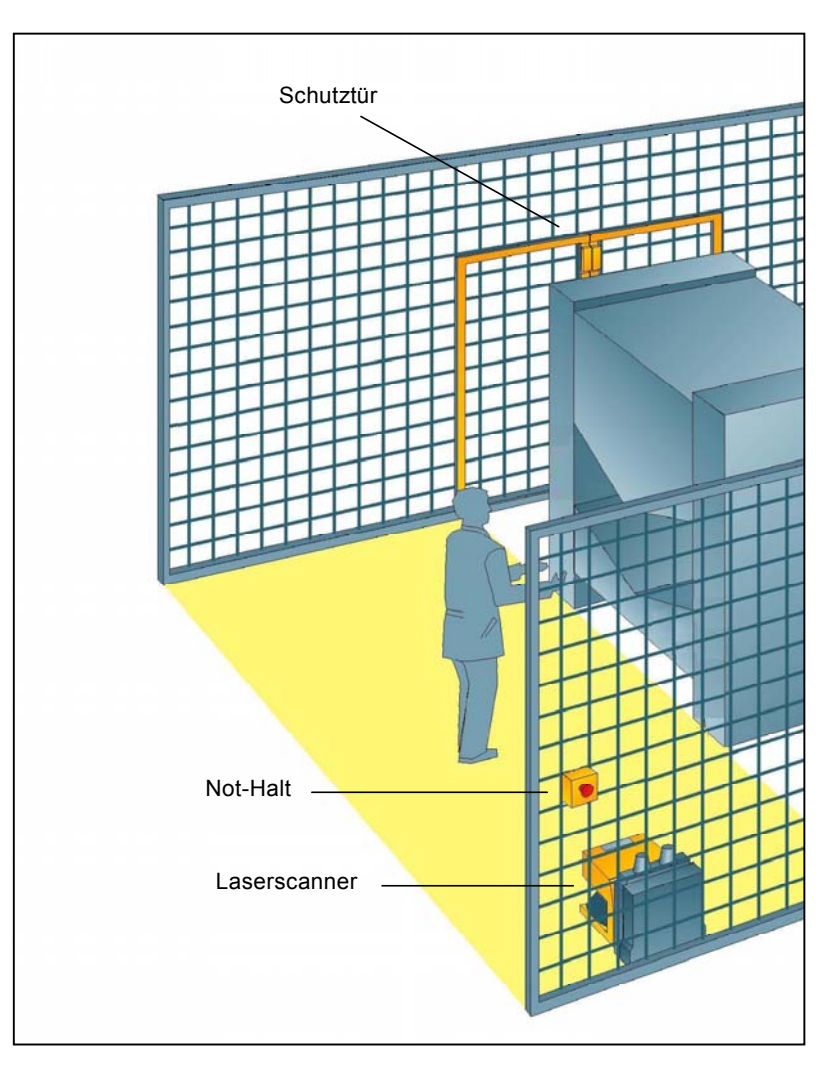

## Aufbau und Aufgabenstellung des Beispiels

#### Produktionszelle mit Zugangsschutz

Der begehbare Produktionsbereich wird mit einem Laserscanner überwacht. Der Wartungsbereich ist durch eine Schutztür abgesichert.

Ein Betreten des Produktionsbereiches oder das Öffnen der Schutztür führt wie der Not-Halt zum Abschalten/Stillsetzen der Produktionszelle.

Das Anfahren der Anlage ist nur möglich bei entriegeltem Not-Halt, geschlossener Schutztür und freiem Schutzbereich des Laserscanners. Nach Betätigung des Not-Halt oder Öffnen der Schutztür ist eine Anwenderquittierung vor Ort nötig, um den Produktionsbetrieb wieder starten zu können.

#### Vorgehensweise

#### Projektieren

Sie projektieren mit *HW Konfig* ein fehlersicheres digitales ET 200S-Eingabemodul für den Anschluss eines Not-Halt-Schalters und den Anschluss der Positionsschalter zur Überwachung einer Schutztür; ein fehlersicheres digitales ET 200S-Ausgabemodul zum Anschluss eines Motors; ein digitales ET 200S-Standard-Elektronikmodul für Anwenderquittierung und Rückführkreis; und einen Laserscanner.

Die Projektierung ist in den Schritten 1 bis 8 beschrieben.

#### Programmieren

Nach erfolgter Projektierung programmieren Sie Ihr Sicherheitsprogramm.

In unserem Beispiel soll ein fehlersicherer Baustein mit einem Not-Halt, einer Schutztürfunktion, einem Rückführkreis (als Wiedereinschaltschutz bei fehlerhaftem Verbraucher) und einer Anwenderquittierung für die Wiedereingliederung programmiert und zu einem Sicherheitsprogramm generiert werden.

Die Programmierung ist in den Schritten 9 bis 19 beschrieben.

#### Abnahme

Unterstützende Maßnahmen für die Abnahme sind im Anhang beschrieben.

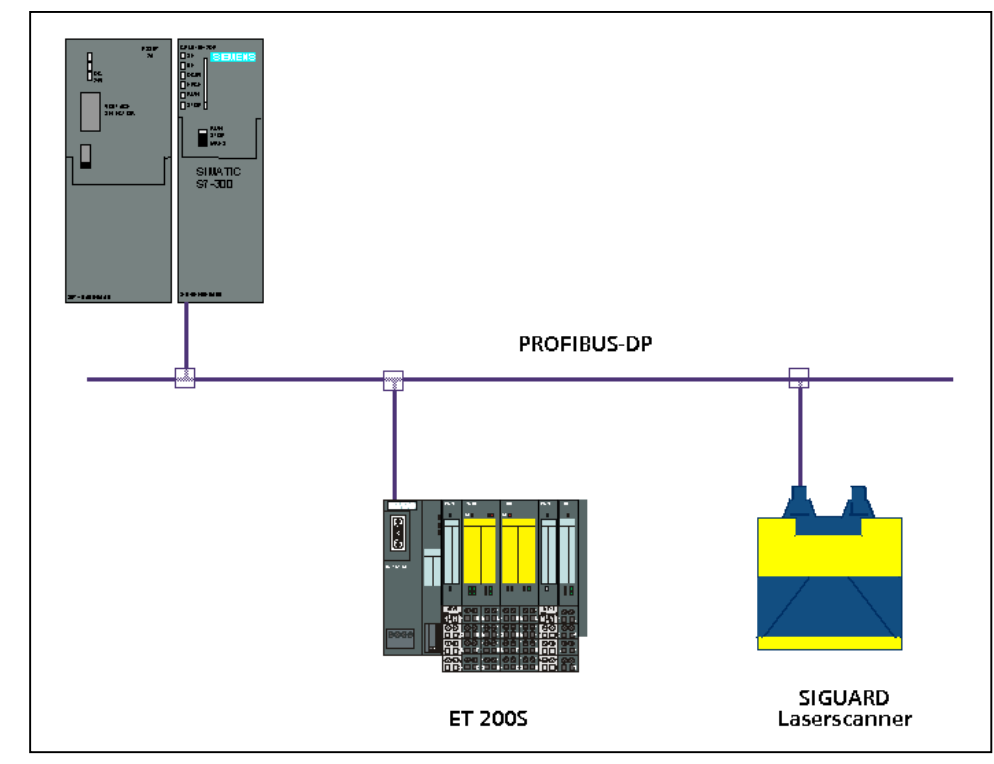

### Aufbau am PROFIBUS-DP

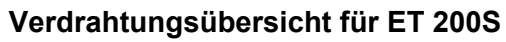

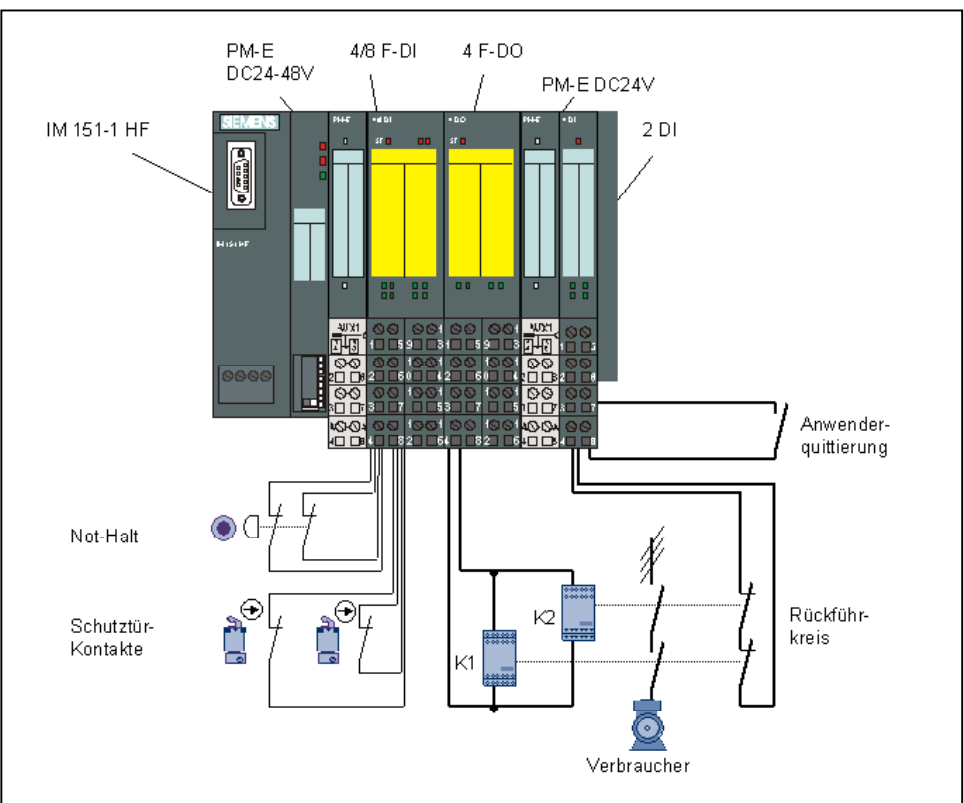

## 1. Schritt: Verdrahten

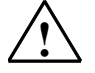

#### Warnung

Sie können mit spannungsführenden Leitungen in Berührung kommen, die an das Netz angeschlossen sind. Verdrahten Sie die S7-300 und ET 200S nur im spannungslosen Zustand.

Sie finden eine Beschreibung der Montage und Verdrahtung der CPU 315F-2 DP in der *Getting Started Collection Automatisierungssystem S7-300, CPU 31x: In Betrieb nehmen.* 

#### Projektieren der Hardware-Konfiguration

Sie projektieren mit HW Konfig:

- die CPU 315F-2 DP,
- ein dezentrales Peripheriesystem ET 200S mit:
  - Interfacemodul IM 151-1 HIGH FEATURE,

- einem fehlersicheren digitalen ET 200S-Eingabemodul für den Anschluss eines Not-Halt-Schalters und den Anschluss der Positionsschalter zur Überwachung einer Schutztür;

- einem fehlersicheren digitalen ET 200S-Ausgabemodul zum Anschluss eines Motors;

- einem digitalen ET 200S-Standard-Elektronikmodul für Anwenderquittierung und Rückführkreis

• einen Laserscanner für die Bereichsüberwachung (fehlersicherer DP-Normslave).

#### 2. Schritt: Projektieren der CPU 315F-2 DP mit HW Konfig

| Folge | Tätigkeit                                                                                                    | Ergebnis                                                                                                   |
|-------|----------------------------------------------------------------------------------------------------|----------------------------------------------------------------------------------------------------|
| 1     | Erstellen Sie im SIMATIC Manager ein neues Projekt (z. B.<br>"DS_Getting Started") und fügen Sie eine SIMATIC 300-Station<br>hinzu.                                                                                                    | Die SIMATIC 300-Station<br>erscheint im SIMATIC Manager.                                                   |
| 2     | Öffnen Sie <i>HW Konfig</i> , indem Sie die SIMATIC 300-Station anwählen und das Objekt öffnen (z. B. durch Strg+Alt+O).                                                                                                    | HW Konfig öffnet sich.                                                                                     |
| 3     | Wählen Sie im Fenster "Hardware Katalog" in der Klappliste "Profil" das Hardwareprofil "Standard" aus.                                                                                                    |                                                                                                    |
| 4     | Ziehen Sie per Drag & Drop aus dem Hardware Katalog eine<br>Profilschiene in das Fenster von <i>HW Konfig</i> und fügen Sie per<br>Drag & Drop die Stromversorgungsbaugruppe (z. B. PS307 2A)<br>und die gewünsche F-CPU (z. B. CPU 315F-2 DP) hinzu. | Ein Dialogfeld zur Einstellung<br>der PROFIBUS-Eigenschaften<br>des neuen Subnetzes öffnet<br>sich.        |
|       | <ul> <li>Benötigte Pfade:</li> <li>1.) Profilschiene: \SIMATIC 300\RACK-300</li> <li>2.) Stromversorgung: \SIMATIC 300\PS-300</li> <li>3.) CPU 315F: \SIMATIC 300\CPU-300\CPU 315F-2 DP (6ES7 315-6FF01-0AB0).</li> </ul>                             |                                                                                                    |
| 5     | Klicken Sie auf "Neu".<br>Das Dialogfeld zur Einstellung der PROFIBUS-Eigenschaften<br>des neuen Subnetzes zeigt das neu angelegte PROFIBUS-<br>Subnetz an. Schließen Sie das Dialogfeld mit "OK".                                                    | Über das neue PROFIBUS-<br>Subnetz werden später die<br>fehlersicheren Module an die F-<br>CPU angebunden. |
| 6     | Doppelklicken Sie im Konfigurationsfenster auf die CPU 315F-<br>2 DP, um die Eigenschaften der F-CPU einzustellen.                                                                                                    | Das Dialogfeld "Eigenschaften -<br>CPU 315F-2 DP" öffnet sich.                                             |

| Folge | Tätigkeit                                                                                                    | Ergebnis                                                                                                    |  |
|-------|----------------------------------------------------------------------------------------------------|----------------------------------------------------------------------------------------------------|--|
| 7     | <ul> <li>Wählen Sie das Register "Schutz". Nehmen Sie im Bereich "Schutzstufe" folgende Einstellungen vor: <ol> <li>Wählen Sie unterhalb der Optionsschaltfläche "1: Zugriffschutz für F-CPU" die Option "Durch Passwort aufhebbar".</li> <li>Geben Sie unterhalb der Optionsschaltfläche "3: Schreib-/Leseschutz" das max. 8-stellige Passwort für die F-CPU ein, z. B. "pw_fcpu". Wiederholen Sie Ihre Eingabe in dem Feld "Nochmalige Eingabe".</li> <li>Aktivieren Sie das Optionskästchen "CPU enthält Sicherheitsprogramm".</li> </ol> </li> </ul> |                                                                                                    |  |
|       | Das Dialogfeld hat dann folgendes Aussehen                                                                                                    | :                                                                                                    |  |
|       | Allgemein       Anlauf       Zyklus / Taktmet         Weckalarme       Diagnose / Uhr         Schutzstufe          • 1: Zugriffsschutz für F-CPU          ✓       Durch Paßwort aufhebbar         ○       2: Schreibschutz         ○       3: Schreib-/Leseschutz         Paßwort:          ××××××          Nochmalige Eingabe:          ××××××          VEPU enthält          Sicherheitsprogramm                                                                                                    | rker Remanenz Alarme Uhrzeitalarme<br>Schutz Kommunikation F-Parameter<br>Betrieb<br>© Prozeßbetrieb<br>zulässige Zykluszeiterhöhung<br>durch Testfunktionen: 5 ms<br>© Testbetrieb |  |
|       | ОК                                                                                                    | Abbrechen Hilfe                                                                                                    |  |

| Folge | Tätigkeit                                                                                                    | Ergebnis                                                                                                    |                   |
|-------|----------------------------------------------------------------------------------------------------|----------------------------------------------------------------------------------------------------|-------------------|
| 8     | Wechseln Sie in das Register "F-Parameter".<br>Hier können Sie folgende Parameter ändern bz<br>- die Basis für die PROFIsafe-Adressen<br>- ein Nummernband für F-Datenbausteine<br>- ein Nummernband für F-Funktionsbausteine<br>- die vom F-System verwendete Lokaldatenme<br>Belassen Sie für unser Beispiel die voreingeste<br>Das Dialogfeld hat folgendes Aussehen: | w. die Vorgaben übernehmen:<br>nge.<br>Ilten Werte.                                                                                                    |                   |
|       | Eigenschaften - CPU 315F-2 DP - (R0/52)         Allgemein       Anlauf       Zyklus / Taktmerk         Weckalarme       Diagnose / Ubr       1                                                                                                    | er   Remanenz   Alarme   Uhrzeitalarm<br>Schutz   Kommunikation   F-Paramete                                                                                                    | <b>×</b>          |
|       |                                                                                                    |                                                                                                    | - 11              |
|       |                                                                                                    | Wert                                                                                                    | - 11              |
|       | PROFIsafe     PROFIsafe     PROFIsafe     PROFIsafe-Adressen     P    F-Datenbausteine     P    F-Datenbausteine     P    F-Funktionsbausteine     P    F-Funktionsbausteine     P    F-Lokaldaten     P    Größe                                                                                                    | 2000<br>818<br>1023<br>1638<br>2047<br>792                                                                                                    |                   |
|       | ОК                                                                                                    | Abbrechen Hilfe                                                                                                    |                   |
|       | Hinweis: Beim Generieren des Sicherheitsprog<br>um ein ablauffähiges Sicherheitsprogramm zu<br>Bausteine müssen Sie hier ein Nummernband<br>Für unser Beispiel übernehmen Sie die Voreins<br>projektierte Nummernband nicht ausreicht, mel<br>Fehlermeldung. Sie müssen dann das Nummer                                                                                  | gramms werden automatisch F-Bausteine erge<br>erzeugen. Für diese automatisch ergänzten F<br>reservieren.<br>itellung. Wenn sich herausstellen sollte, dass<br>det dies <i>S7 Distributed Safety</i> mit einer<br>rnband entsprechend vergrößern. | änzt,<br>-<br>das |
| 9     | Bestätigen Sie mit "OK".                                                                                                    | Das Meldungsfenster schl sich.                                                                                                    | ießt              |

| Folge                                                                                                    | Tätigkeit                               |                                            |                             | Ergebnis                  |                                               |  |
|----------------------------------------------------------------------------------------------------|-----------------------------------------|--------------------------------------------|-----------------------------|---------------------------|-----------------------------------------------|--|
| 10 Wechseln Sie in das Register "Weckalarme" und stellen Sie die Aufrufzeit für<br>OB 35 auf 50 ms ein. (Im Weckalarm-OB wird das Sicherheitsprogramm in fe<br>Abständen aufgerufen und durchlaufen.)<br>Das Dialogfeld hat dann folgendes Aussehen: |                                         |                                            |                             |                           | den Weckalarm-<br>sten zeitlichen             |  |
|                                                                                                    | Eigenschaften - CPU 315F-2 DP - (R0/52) |                                            |                             |                           |                                               |  |
|                                                                                                    | Allgemein Ar<br>Weckalarme              | nlauf   Zyklus / Taktm<br>  Diagnose / Uhr | ierker Remanen<br>Schutz Ko | iz Alarme<br>immunikation | Uhrzeitalarme<br>F-Parameter                  |  |
|                                                                                                    | Priorität                               | Ausführung (ms)                            | Phasenverschie              | bung (ms) Te              | eilprozeßabbild                               |  |
|                                                                                                    | OB30: 7                                 | 5000                                       | 0                           |                           | IB1-PA                                        |  |
|                                                                                                    | OB31: 8                                 | 2000                                       | 0                           |                           | IB1-PA                                        |  |
|                                                                                                    | OB32: 9                                 | 1000                                       | 0                           |                           | IB1-PA 🔽                                      |  |
|                                                                                                    | OB33: 10                                | 500                                        | 0                           |                           | IB1-PA                                        |  |
|                                                                                                    | OB34: 11                                | 200                                        | 0                           |                           | IB1-PA 🔽                                      |  |
|                                                                                                    | 0B35:  12                               | 50                                         | 0                           | jo<br>L                   | IB1-PA                                        |  |
|                                                                                                    | 0836: 13                                | 50                                         |                             | lo<br>La                  |                                               |  |
|                                                                                                    | 0B38: 15                                | 10                                         | 0                           |                           | IBT-PA                                        |  |
|                                                                                                    | ОК                                      |                                            |                             | Abbrech                   | en Hilfe                                      |  |
| 11                                                                                                    | Bestätigen Sie mit "O                   | K".                                        |                             | Das Dialog<br>CPU 315F-   | feld "Eigenschaften -<br>2 DP" schließt sich. |  |
|                                                                                                    |                                         |                                            |                             | Die Projekt<br>damit abge | ierung der F-CPU ist<br>schlossen.            |  |

## 3. Schritt: Projektieren eines dezentralen Peripheriesystems ET 200S mit HW Konfig

| Folge | Tätigkeit                                                                                                    | Ergebnis                                                                                        |  |  |  |
|-------|----------------------------------------------------------------------------------------------------|-------------------------------------------------------------------------------------------------|--|--|--|
| 1     | Wählen Sie im Fenster "Hardware Katalog" in der Klappliste<br>"Profil" das Hardwareprofil "Standard" aus.                                                                                    |                                                                                                 |  |  |  |
| 2     | Ziehen Sie per Drag & Drop aus dem Hardware Katalog<br>(PROFIBUS-DP\ET 200S) das Interfacemodul IM 151-1 HIGH<br>FEATURE in das Fenster von <i>HW Konfig</i> auf das PROFIBUS-<br>Subnetz.   | Ein Dialogfeld zur Einstellung der<br>Eigenschaften der PROFIBUS-<br>Schnittstelle öffnet sich. |  |  |  |
| 3     | Geben Sie als Adresse "3" ein.<br>Das Dialogfeld hat dann folgendes Aussehen.                                                                                                    |                                                                                                 |  |  |  |
|       | Eigenschaften - PROFIBUS Schnittstelle IM151-1 High Featur         Allgemein       Parameter         Adresse:       3         Obertragungsgeschwindigkeit:       1.5 Mbit/s         Subnetz: | re X                                                                                            |  |  |  |
|       | ОК                                                                                                    | Löschen Hilfe                                                                                   |  |  |  |
|       | Schließen Sie das Dialogfeld mit "OK".                                                                                                    |                                                                                                 |  |  |  |
|       | Sie haben damit an dem PROFIBUS-Subnetz "(1)" eine DP-Stati                                                                                                    | on mit der Adresse 3 eingerichtet.                                                              |  |  |  |
| 4     | Doppelklicken Sie im Konfigurationsfenster auf das IM 151-1<br>HIGH FEATURE, um die Eigenschaften des Interfacemoduls<br>einzustellen.                                                       | Das Dialogfeld "Eigenschaften -<br>DP Slave" öffnet sich.                                       |  |  |  |
| 5     | Bestätigen Sie die Einstellungen mit "OK".                                                                                                    | Das Dialogfeld "Eigenschaften -<br>DP Slave" schließt sich.                                     |  |  |  |
| 6     | Fügen Sie dem Interfacemodul IM 151-1 HIGH FEATURE per<br>Drag & Drop aus dem Hardware Katalog ein Powermodul PM-E<br>DC24-48V auf Steckplatz 1 hinzu.                                       | Die Projektierung des IM151-1<br>HIGH FEATURE ist damit<br>abgeschlossen.                       |  |  |  |
|       | Benötigter Pfad:<br>1.) \PROFIBUS-DP\ET200S\IM151-1 HIGH FEATURE\PM                                                                                                    |                                                                                                 |  |  |  |

## 4. Schritt: Projektieren eines F-DI-Moduls zum Anschluss eines Not-Halt-Schalters und zum Anschluss der Positionsschalter zur Überwachung einer Schutztür

| Folge | Tätigkeit Ergebnis                                                                                                    |
|-------|----------------------------------------------------------------------------------------------------|
| 1     | Fügen Sie der ET 200S per Drag & Drop aus dem Hardware<br>Katalog ein fehlersicheres digitales Eingabemodul 4/8 F-DI<br>DC24V auf Steckplatz 2 hinzu.<br>Benötigter Pfad:<br>1.) \PROFIBUS-DP\ET200S\IM151-1 HIGH FEATURE\DI<br>(6ES7 138-4EA01-0AB0) |
| 2     | Doppelklicken Sie im Konfigurationsfenster auf das 4/8 F-DIDas Dialogfeld "Eigenschaften -DC24V, um die Eigenschaften des Eingabemoduls einzustellen.4/8 F-DI DC24V" öffnet sich.                                                                     |
| 3     | Wählen Sie das Register "Adressen".<br>Belassen Sie für unser Beispiel die voreingestellten Adressen auf "0".<br>Das Dialogfeld hat folgendes Aussehen:                                                                                               |
|       | Eigenschaften - 4/8 F-DI DC24V - (R-/S2)                                                                                                    |
|       | Allgemein Adressen Parameter                                                                                                    |
|       |                                                                                                    |
|       |                                                                                                    |
|       | Anrang: U Prozebabbild:                                                                                                    |
|       | Ende: 5 <u> </u>                                                                                                    |
|       | Ausgänge                                                                                                    |
|       | An <u>f</u> ang: 0 Prozeßabbild:                                                                                                    |
|       | Ende: 3 🔤                                                                                                    |
|       |                                                                                                    |
|       | OKAbbrechenHilfe                                                                                                    |
|       | Hinweis: Falls Sie die Werte ändern sollten, so müssen Sie sicherstellen, dass Sie für die                                                                                                    |
|       | Anfangsadressen der Aus- und Eingangsdatenbereiche die identischen Werte vergeben.                                                                                                    |

| Folge | Tätigkeit                                                                                                    | Ergebnis                                                                                                    |  |  |
|-------|----------------------------------------------------------------------------------------------------|----------------------------------------------------------------------------------------------------|--|--|
| 4     | <ul> <li>Wechseln Sie in das Register "Parameter". Hier können Sie folgende Parameter ändern bzw. die Vorgaben übernehmen:</li> <li>F-Parameter (PROFIsafe-Parameter)</li> <li>Baugruppenparameter (Baugruppenweite Parameter)</li> <li>Kanalspezifische Parameter.</li> </ul>                                                                                                    |                                                                                                    |  |  |
|       | In unserem Beispiel soll an den Kanälen 0 und 4 ein 2-kanaliger Not-Halt-Schalter (Not-Halt) angeschlossen werden. Nehmen Sie folgende Einstellungen vor (wie im Bild hervorgehoben):                                                                                                    |                                                                                                    |  |  |
|       | Allgemein Adressen Parameter                                                                                                    |                                                                                                    |  |  |
|       | Promotor                                                                                                    |                                                                                                    |  |  |
|       |                                                                                                    |                                                                                                    |  |  |
|       | F-Parameter                                                                                                    |                                                                                                    |  |  |
|       | 🖃 🔄 Baugruppenparameter                                                                                                    |                                                                                                    |  |  |
|       | – 🖺 Eingangsverzögerung                                                                                                    | 3 (ms)                                                                                                    |  |  |
|       | - 🗐 Kurzschlusstest                                                                                                    | zyklisch                                                                                                    |  |  |
|       | Contraction (Contraction)                                                                                                    |                                                                                                    |  |  |
|       |                                                                                                    | 2v2-Auswertung                                                                                                    |  |  |
|       | – = Adstrottang der deber<br>– = Art der Geberverschaltung                                                                                                    | 2-kanalig äguivalent                                                                                                    |  |  |
|       | Diskrepanzverhalten                                                                                                    | 0 - Wert bereitstellen                                                                                                    |  |  |
|       | └── Diskrepanzzeit (ms)                                                                                                    | 10                                                                                                    |  |  |
|       | 🕀 🧰 Kanal 1, 5                                                                                                    |                                                                                                    |  |  |
|       | Hanal 2, 6                                                                                                    |                                                                                                    |  |  |
|       |                                                                                                    |                                                                                                    |  |  |
|       |                                                                                                    |                                                                                                    |  |  |
|       | ОК                                                                                                    | Abbrechen Hilfe                                                                                                    |  |  |
|       | <b>Hinweis zu "F-Parameter"</b> : Die PROFIsafe-Adressen müssen netz- und stationsweit eind sein. Um einer falschen Parametrierung vorzubeugen, werden die Adressen automatisch vergeben. Die PROFIsafe-Zieladresse muss am F-Modul per DIL-Schalter eingestellt werd PROFIsafe-Quelladresse wird von der F-CPU vorgegeben (F-Parameter "Basis für PROFI Adressen").                                                     |                                                                                                    |  |  |
|       | Innerhalb der F-Überwachungszeit muss ein gült                                                                                                    | tiges aktuelles Sicherheitstelegramm von der F-                                                                                                    |  |  |
|       | CPU emptangen werden. Andernfalls geht das F                                                                                                    | Modul in den sicheren Zustand.                                                                                                    |  |  |
|       | Die F-Überwachungszeit sollte einerseits so hoch sein, dass Telegrammverzögerungen toleriert werden, andererseits so niedrig, dass der Prozess möglichst schnell im Fehlerfall reagieren kanr und ohne Beeinträchtigungen abläuft. Hilfe bei der Zeitermittlung bietet die Berechnungstabelle<br>,S7cotia.xls'. Sie finden diese Datei im Internet: http://www4.ad.siemens.de/ww/view/de/ unter de Beitrags-ID 19138505. |                                                                                                    |  |  |
|       | Belassen Sie für unser Beispiel die Einstellunger                                                                                                    | n der F-Parameter unverändert.                                                                                                    |  |  |
|       | Hinweis zu "Baugruppenparameter": Bei zykli<br>Modul angeschlossenen Geber die internen Geb<br>Kanäle deaktivieren. Andernfalls werden an dies                                                                                                    | schem Kurzschlusstest müssen Sie für alle am F-<br>perversorgungen verwenden und nicht verwendete<br>en Kanälen Fehler erkannt.                                                                                                    |  |  |
|       | Belassen Sie für unser Beispiel die Einstellungen                                                                                                    | n der Baugruppenparameter unverändert.                                                                                                    |  |  |
|       | <ul> <li>Hinweis zu "Kanal x, y"-Parameter: "Auswertung der Geber" und "Art der Geberverscha sind entsprechend der Geberverdrahtung zu parametrieren. Die Geberverdrahtung und die Sicherheitsqualität des Gebers sind entscheidend für die erreichbare Sicherheitsklasse.</li> <li>Deaktivieren Sie nicht verwendete Kanäle.</li> </ul>                                                                                 |                                                                                                    |  |  |
|       | Hinweis zu 2v2-Auswertung, Diskrepanzverha<br>im Bild): Wenn bei zwei zusammengehörigen E<br>unterschiedliche Pegel (bei Prüfung auf Antivale<br>hier parametrierbare "Diskrepanzzeit". Während<br>wird, in Abhängigkeit von der Parametrierung de<br>bzw. "0" vom betroffenen Eingangskanal für die                                                                                                    | alten und Diskrepanzzeit (siehe Hervorhebung<br>ingangssignalen ("2v2-Auswertung" der Geber)<br>nz: gleiche Pegel) festgestellt werden, startet die<br>des modulinternen Ablaufs der Diskrepanzzeit<br>s Diskrepanzverhaltens, der "letzte, gültige Wert"<br>F-CPU zur Verfügung gestellt. |  |  |

| Folge | Tätigkeit                                                                                                    |                                                   | Ergebnis                                                                                                    |
|-------|----------------------------------------------------------------------------------------------------|---------------------------------------------------|----------------------------------------------------------------------------------------------------|
| 5     | In unserem Beispiel sollen an den Kanälen 1 u<br>einer 2-kanaligen Schutztür angeschlossen we<br>im Bild hervorgehoben):<br>Eigenschaften - 4/8 F-DI DC24V - (R-/S2)<br>Allgemein Adressen Parameter                                                                                                    | nd 5 die Positionss<br>erden. Nehmen Sie          | schalter für die Überwachung<br>folgende Einstellungen vor (wie                                                                                                    |
|       | Parameter                                                                                                    | Wert                                              |                                                                                                    |
|       | Parameter         ■         F-Parameter         ■         Baugruppenparameter         ■         Eingangsverzögerung         ■         Kurzschlusstest         ■         Kanal 0, 4         ■         ■         Kanal 1, 5         ■         ■         Aktiviert         ■         ■         Auswertung der Geber         ■         Art der Geberverschaltung         ■         Diskrepanzzeit (ms)         ■         Kanal 2, 6         ■         ■         Kanal 3, 7 | 3 (ms)<br>zyklisch<br>Iv1-Auswertung<br>1-kanalig |                                                                                                    |
|       | ОК                                                                                                    |                                                   | Abbrechen Hilfe                                                                                                    |
| 6     | Deaktivieren Sie die nicht verwendeten Kanäle<br>durch Deaktivieren des Optionskästchens "Akt<br>bestätigen Sie Ihre Änderungen mit "OK".                                                                                                    | e 2, 6 und 3, 7<br>iviert" und                    | Ein Meldungsfenster öffnet sich,<br>das Sie darauf hinweist, dass<br>aufgrund Ihrer Änderung eine<br>Neugenerierung des<br>Sicherheitsprogramms<br>erforderlich ist. |
| 7     | Bestätigen Sie mit "Schließen".                                                                                                    |                                                   | Das Meldungsfenster schließt sich.                                                                                                    |
| 8     | Bestätigen Sie die Einstellungen mit "OK".                                                                                                    |                                                   | Das Dialogfeld "Eigenschaften -<br>4/8 F-DI DC24V" schließt sich.<br>Die Projektierung des F-<br>Eingabemoduls ist damit<br>abgeschlossen.                           |

| 5. Schritt: | : Projektieren eines F-DO-Moduls zum Anschluss eines Motors                                                                                                    |                                    |                                     |                                     |  |
|-------------|----------------------------------------------------------------------------------------------------|------------------------------------|-------------------------------------|-------------------------------------|--|
| Folge       | Tätigkeit                                                                                                    |                                    | Ergebnis                            |                                     |  |
| 1           | Fügen Sie der ET 200S per Drag & Drop aus dem<br>Katalog ein fehlersicheres digitales Ausgabemodu<br>DC24V/2A auf Steckplatz 3 hinzu.                                                     | I Hardware<br>II 4 F-DO            |                                     |                                     |  |
|             | Benötigter Pfad:<br>1.) \PROFIBUS-DP\ET200S\IM151-1 HIGH<br>(6ES7 138-4FB01-0AB0)                                                                                                    | FEATURE\DO                         |                                     |                                     |  |
| 2           | Doppelklicken Sie im Konfigurationsfenster auf da<br>DC24V/2A, um die Eigenschaften des Ausgabemo<br>einzustellen.                                                                        | s 4 F-DO<br>oduls                  | Das Dialogfeld "I<br>4 F-DO DC24V/2 | Eigenschaften -<br>2A" öffnet sich. |  |
| 3           | Wählen Sie das Register "Adressen" (siehe oben, F-DI-<br>Projektierung).                                                                                                    |                                    |                                     |                                     |  |
|             | Belassen Sie für unser Beispiel die voreingestellte auf "6".                                                                                                    | n Adressen                         |                                     |                                     |  |
|             | <b>Hinweis</b> : Falls Sie die Werte ändern sollten, so m<br>sicherstellen, dass Sie für die Anfangsadressen de<br>Eingangsdatenbereiche die identischen Werte ver                        | üssen Sie<br>er Aus- und<br>geben. |                                     |                                     |  |
| 4           | Wechseln Sie in das Register "Parameter". Hier können Sie folgende Parameter ändern bzw. die Vorgaben übernehmen:<br>- F-Parameter (PROFIsafe-Parameter)<br>- Kanalspezifische Parameter. |                                    |                                     |                                     |  |
|             | In unserem Beispiel soll an Kanal 0 ein Motor indirekt über 2 Schütze geschaltet werden. Nehmer Sie folgende Einstellungen vor (wie im Bild hervorgehoben):                               |                                    |                                     |                                     |  |
|             | Eigenschaften - 4 F-DO DC24V/2A - (R-/53)                                                                                                    |                                    |                                     | X                                   |  |
|             | Allgemein Adressen Parameter                                                                                                    |                                    |                                     |                                     |  |
|             | Parameter                                                                                                    |                                    |                                     |                                     |  |
|             | 🖂 🔄 Parameter                                                                                                    |                                    |                                     |                                     |  |
|             | F-Parameter                                                                                                    |                                    |                                     |                                     |  |
|             | 🔄 🔄 📥 Baugruppenparameter                                                                                                    |                                    |                                     |                                     |  |
|             | DO-Kanal 0                                                                                                    |                                    |                                     |                                     |  |
|             | Aktiviert                                                                                                    | 2                                  | $\rightarrow$                       |                                     |  |
|             | Rücklesezeit 1                                                                                                    | (ms)                               | _)                                  |                                     |  |
|             | L Diagnose: Drahtbruch                                                                                                    | 4                                  |                                     |                                     |  |
|             | DO-Kanal 1                                                                                                    |                                    |                                     |                                     |  |
|             | DO-Kanal 2                                                                                                    |                                    |                                     |                                     |  |
|             | DO-kanal 3                                                                                                    |                                    |                                     |                                     |  |
|             | OK Abbrechen Hilfe                                                                                                    |                                    |                                     |                                     |  |
|             |                                                                                                    |                                    |                                     |                                     |  |
|             | Hinweis zu "F-Parameter": Siehe 4. Schritt.                                                                                                    |                                    |                                     |                                     |  |
|             | Belassen Sie für unser Beispiel die Einstellungen                                                                                                    | der F-Paramete                     | er unverändert.                     |                                     |  |
|             | Hinweis zu "DO-Kanal x"-Parameter: Jeder Aus                                                                                                    | gangskanal verf                    | fügt über eine eig                  | ene                                 |  |
|             | parametrierbare Rücklesezeit. Diese Zeit legt die                                                                                                    | maximale Dauer                     | r des Ausschaltte                   | sts für den                         |  |
|             | Eine Drahtbruchprüfung nutzen Sie für die Überwa<br>Verbraucher.                                                                                                    | achung der Verb                    | bindung vom Aus                     | gang zum                            |  |

| Folge | Tätigkeit                                                                                                   | Ergebnis                                                                                                    |
|-------|----------------------------------------------------------------------------------------------------|----------------------------------------------------------------------------------------------------|
| 5     | Deaktivieren Sie die nicht verwendeten DO-Kanäle 1, 2 und 3<br>und bestätigen Sie Ihre Änderungen mit "OK". | Ein Meldungsfenster öffnet sich,<br>das Sie darauf hinweist, dass<br>aufgrund Ihrer Änderung eine<br>Neugenerierung des<br>Sicherheitsprogramms<br>erforderlich ist. |
| 6     | Bestätigen Sie mit "Schließen".                                                                             | Das Meldungsfenster schließt sich.                                                                                                    |
| 7     | Bestätigen Sie die Einstellungen mit "OK".                                                                  | Das Dialogfeld "Eigenschaften -<br>4 F-DO DC24V/2A" schließt<br>sich.                                                                                                |
|       |                                                                                                    | Die Projektierung des F-<br>Ausgabemoduls ist damit<br>abgeschlossen.                                                                                                |

# 6. Schritt: Projektieren eines Standard-DI-Moduls für Anwenderquittierung und Rückführkreis

| Folge | Tätigkeit                                                                                                    | Ergebnis                                                                           |
|-------|----------------------------------------------------------------------------------------------------|------------------------------------------------------------------------------------|
| 1     | Fügen Sie für das Standard-DI-Modul per Drag & Drop aus dem Hardware Katalog ein Powermodul PM-E DC24V auf Steckplatz 4 hinzu.                                                                                                    |                                                                                    |
|       | <b>Hinweis</b> : Die Projektierung des Powermoduls ist notwendig, weil<br>für AK6/SIL3/Kat.4-Anwendungen eine Mischung von F-DI-/F-<br>DO-Modulen und Standard-DI-/DO-/FM-Modulen <b>innerhalb</b><br><b>einer Potenzialgruppe</b> nicht erlaubt ist. Eine neue<br>Potenzialgruppe muss immer mit einem Powermodul beginnen. |                                                                                    |
| 2     | Fügen Sie der ET 200S für die nicht sicheren Signale<br>(Anwenderquittierung und Rückführkreis) per Drag & Drop aus<br>dem Hardware Katalog ein digitales Elektronikmodul 2DI DC24V<br>ST auf Steckplatz 5 hinzu und stellen Sie für unser Beispiel die<br>Eingangsadresse auf "11" ein (Vorgehensweise wie im<br>Standard). | Die Projektierung des<br>Elektronikmoduls 2DI DC24V<br>ST ist damit abgeschlossen. |
|       | Benötigter Pfad:<br>1.) \PROFIBUS-DP\ET200S\IM151-1 HIGH FEATURE\DI                                                                                                    |                                                                                    |

## 7. Schritt: Projektieren eines Laserscanners SIGUARD LS4-4/P1 (fehlersicherer DP-Normslave)

| Folge | Tätigkeit                                                                                                    | Ergebnis                                                                                        |
|-------|----------------------------------------------------------------------------------------------------|-------------------------------------------------------------------------------------------------|
| 1     | Wählen Sie im Fenster "Hardware Katalog" in der Klappliste "Profil" das Hardwareprofil "Standard" aus.                                                                                                    |                                                                                                 |
| 2     | Ziehen Sie per Drag & Drop aus dem Hardware Katalog<br>(PROFIBUS-DP\Weitere Feldgeräte\Allgemein) einen<br>Laserscanner, z. B. "SIGUARD Laser Scanner LS4-4/P1" in<br>das Fenster von <i>HW Konfig</i> .       | Ein Dialogfeld zur Einstellung der<br>Eigenschaften der PROFIBUS-<br>Schnittstelle öffnet sich. |
|       | <b>Hinweis</b> : Die GSD-Datei für den Laserscanner müssen Sie bereits am PG/PC installiert haben.                                                                                                    |                                                                                                 |
| 3     | Geben Sie als Adresse "4" ein und bestätigen Sie mit "OK".<br>Sie haben damit an dem PROFIBUS-Subnetz "(1)" eine DP-<br>Station mit der Adresse 4 eingerichtet (siehe 3. Schritt, IM 151-<br>1-Projektierung). | Das Dialogfeld "Eigenschaften -<br>PROFIBUS-Schnittstelle"<br>schließt sich.                    |
| 4     | Wählen Sie im Konfigurationsfenster den Laserscanner aus<br>und doppelklicken Sie unten in der Detailsicht in die Zeile des<br>Laserscanners, um dessen Eigenschaften einzustellen.                            | Das Dialogfeld "Eigenschaften -<br>DP Slave" öffnet sich.                                       |

| Folge | Tätigkeit                                                                                                    | Ergebnis                                                                                                    |  |
|-------|----------------------------------------------------------------------------------------------------|----------------------------------------------------------------------------------------------------|--|
| 5     | Wählen Sie das Register "Adresse/Kennung".                                                                                                    |                                                                                                    |  |
|       | Belassen Sie für unser Beispiel die voreingestellten Adressen<br>auf "12".<br><b>Hinweis</b> : Falls Sie die Werte ändern sollten, so müssen Sie<br>sicherstellen, dass Sie für die Anfangsadressen der Aus- und<br>Fingangsdatenbereiche die identischen Werte vergeben                                                                                                    |                                                                                                    |  |
| 6     | <ul> <li>Wechseln Sie in das Register "PROFIsafe" und nehmen Sie folgende Einstellungen vor: <ol> <li>Wählen Sie den Parameter "F_Dest_Add", klicken Sie auf die Schaltfläche "Wert ändern" und geben Sie (500 + DP-Adresse =) "504" ein. Schließen Sie das Dialogfeld mit "OK".</li> <li>Wählen Sie den Parameter "F_WD_Time", klicken Sie auf die Schaltfläche "Wert ändern" und geben Sie einen Wert in ms für die F-Überwachungszeit im fehlersicheren DP-Normslave ein, z.B. "150".</li> </ol> </li> <li>Das Dialogfeld hat dann folgendes Aussehen:</li> </ul> |                                                                                                    |  |
|       | Parametername       Wert         F_Check_SeqNr       No Check         F_SIL       SIL2         F_CRC_Length       1         F_Par_Version       0         F_Source_Add       2002         F_Dest_Add       504         F_WD_Time       150                                                                                                    | Wert ändern                                                                                                    |  |
|       | OK Abbrechen Hilfe                                                                                                    |                                                                                                    |  |
|       | Hinweis zu F_WD_Time: Innerhalb der F-Überwachungszeit mu<br>Sicherheitstelegramm von der F-CPU empfangen werden.<br>Die F-Überwachungszeit sollte einerseits so hoch sein, dass Tele<br>werden, andererseits so niedrig, dass der Prozess möglichst sch<br>und ohne Beeinträchtigungen abläuft.<br>Sie können den Parameter "F_WD_Time" in Schritten von 1 ms a<br>Parameters "F_WD_Time" wird durch die GSD-Datei vorgegeber                                                                                                    | ss ein gültiges aktuelles<br>egrammverzögerungen toleriert<br>nell im Fehlerfall reagieren kann<br>angeben. Der Wertebereich des<br>n.                               |  |
| 7     | Bestätigen Sie Ihre Änderungen mit "OK".                                                                                                    | Ein Meldungsfenster öffnet sich,<br>das Sie darauf hinweist, dass<br>aufgrund Ihrer Änderung eine<br>Neugenerierung des<br>Sicherheitsprogramms<br>erforderlich ist. |  |
| 8     | Bestätigen Sie mit "Schließen".                                                                                                    | Das Meldungsfenster schließt sich.                                                                                                    |  |
| 9     | Bestätigen Sie die Einstellungen mit "OK".                                                                                                    | Das Dialogfeld "Eigenschaften -<br>DP-Slave" schließt sich.                                                                                                    |  |
|       |                                                                                                    | Laserscanners SIGUARD LS4-<br>4/P1 ist damit abgeschlossen.                                                                                                    |  |

| Folge | Tätigkeit                                                                                                    | Ergebnis                                                                                                    |
|-------|----------------------------------------------------------------------------------------------------|----------------------------------------------------------------------------------------------------|
| 1     | Schließen Sie die Hardware-Konfiguration ab, indem Sie den Menübefehl Station > Speichern und übersetzen aufrufen. | Ihr Projekt wird übersetzt.                                                                                                    |
| 2     | Übertragen Sie die Konfiguration im Zustand STOP der F-CPU mit <b>Zielsystem &gt; Laden in Baugruppe</b> .         | Das Dialogfeld<br>"Teilnehmeradresse auswählen"<br>öffnet sich.                                                                                                    |
| 3     | Wählen Sie die F-CPU aus und bestätigen Sie mit OK.                                                                | Die Daten werden vom PG in die<br>F-CPU übertragen.<br>Sie haben somit die Hardware-<br>Konfiguration entsprechend der<br>Aufgabenstellung des Beispiels<br>komplett projektiert. |

## 8. Schritt: Speichern, Übersetzen und Laden der Hardware-Konfiguration

### Zusammenfassung: Projektieren der Hardware-Konfiguration

Bisher haben Sie, entsprechend der Aufgabenstellung des Beispiels, mit *HW Konfig* projektiert:

- die CPU 315F-2 DP
- ein dezentrales Peripheriesystem ET 200S mit:
  - Interfacemodul IM 151-1 HIGH FEATURE,

- einem fehlersicheren digitalen ET 200S-Eingabemodul für den Anschluss eines Not-Halt-Schalters und den Anschluss der Positionsschalter zur Überwachung einer Schutztür;

- Anfangsadressen der Aus- und Eingangsdatenbereiche: beide 0
- Kanäle 0 und 4 für Not-Halt
- Kanäle 1 und 5 für Schutztür-Positionsschalter

- einem fehlersicheren digitalen ET 200S-Ausgabemodul zum Anschluss eines Motors;

- Anfangsadressen der Aus- und Eingangsdatenbereiche: beide 6
- Kanal 0 zum indirekten Schalten eines Motors über 2 Schütze

- einem digitalen ET 200S-Standard-Elektronikmodul für Anwenderquittierung und Rückführkreis

- Eingangsadresse: 11
- einen Laserscanner für die Bereichsüberwachung (fehlersicherer DP-Normslave)

- Anfangsadressen der Aus- und Eingangsdatenbereiche: beide 12.

Nun können Sie das Sicherheitsprogramm programmieren.

## Programmieren des Sicherheitsprogramms

#### F-Peripherie-Datenbausteine

Zu jeder F-Peripherie wird beim Übersetzen in *HW Konfig* automatisch ein "F-Peripherie-DB" erzeugt und dafür gleichzeitig ein symbolischer Name in die Symboltabelle eingetragen. Sie können die für die Beispiel-Peripherie erzeugten F-Peripherie-DBs im Bausteincontainer sehen, es handelt sich um die F-Datenbausteine DB 819, DB 820 und DB 821.

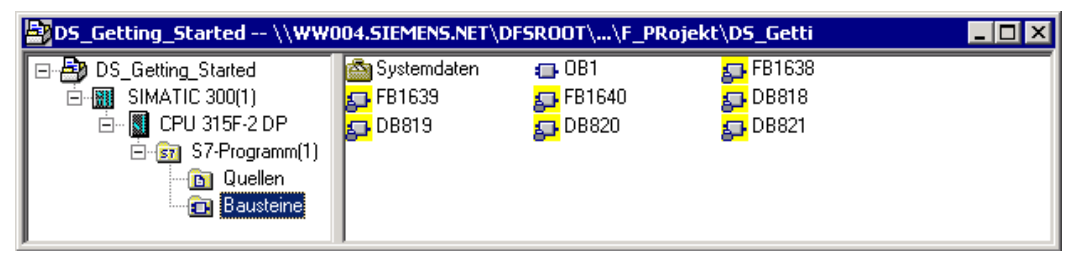

Der symbolische Name des F-Peripherie-DB wird aus dem festen Präfix "F", der Anfangsadresse der F-Peripherie und den in *HW Konfig* in den Objekteigenschaften zur F-Peripherie eingetragenen Namen (max. 17 Zeichen) gebildet.

Symbolische Namen in unserem Beispiel:

- "F00000\_4\_8\_F\_DI\_DC24V": fehlersicheres digitales Eingabemodul 4/8 F-DI DC24V (= DB 819)
- "F00006\_4\_F\_DO\_DC24V\_2A": fehlersicheres digitales Ausgabemodul 4 F-DO DC24V/2A (= DB 820)
- "F00012\_196": Laserscanner SIGUARD LS4-4/P1 (= DB 821).

Sie können auf die Variablen des F-Peripherie-DB über einen "vollqualifizierten DB-Zugriff" (d. h. durch Angabe des symbolischen Namens des F-Peripherie-DB und durch Angabe des Namens der Variablen) zugreifen.

### F-Global-DB

Der "DB 818" im Bausteincontainer unseres Beispiels ist der "F-Global-DB". Der F-Global-DB ist ein fehlersicherer Datenbaustein, der automatisch eingefügt wird und alle globalen Daten des Sicherheitsprogramms und zusätzliche Informationen enthält, die das F-System benötigt.

### Vorgehensweise

In unserem Beispiel soll ein fehlersicherer Baustein mit einer Schutztürfunktion, einer Not-Halt-Funktion (Sicherheitskreis für Abschaltung bei Not-Halt, bei offener Schutztür, bei Schutzfeldverletzung des Laserscanners), einem Rückführkreis (als Wiedereinschaltschutz bei fehlerhaftem Verbraucher) und einer Anwenderquittierung für die Wiedereingliederung programmiert und zu einem Sicherheitsprogramm generiert werden.

### Ein- und Ausgänge im Sicherheitsprogramm

Für die Programmierung des Beispiel-Sicherheitsprogramms stehen Ihnen nach dem in den Schritten 1 bis 8 beschriebenen Konfigurieren der Hardware folgende fehlersicheren Peripherie-DBs zur Verfügung:

| Projektierte Hardware                                                              | Anf<br>Adr. | Symbolischer Name      | F-PerDB |
|------------------------------------------------------------------------------------|-------------|------------------------|---------|
| fehlersicheres digitales Eingabemodul 4/8<br>F-DI DC24V (6ES7 138-4FA01-0AB0)      | 0           | F00000_4_8_F_DI_DC24V  | DB 819  |
| fehlersicheres digitales Ausgabemodul<br>4 F-DO DC24V/2A (6ES7 138-4FB01-<br>0AB0) | 6           | F00006_4_F_DO_DC24V_2A | DB 820  |
| digitales Elektronikmodul 2DI DC24V ST                                             | 11          | -                      | -       |
| Laserscanner SIGUARD LS4-4/P1                                                      | 12          | F00012_196             | DB 821  |

Vergeben Sie für die fehlersicheren Ein- und Ausgänge symbolische Namen (wie im Standard). In unserem Beispiel sind dies:

| Ein- und Ausgänge im Sicherheitsprogramm | Symbolischer Name   |
|------------------------------------------|---------------------|
| E0.0 für Not-Halt                        | NotHalt             |
| E0.1 für Schutztür-Positionsschalter     | Schutztürkontakt1   |
| E0.5 für Schutztür-Positionsschalter     | Schutztürkontakt2   |
| A6.0 für Motoranschaltung                | Verbraucher         |
| E11.0 für Quittierung                    | Quit-Taster         |
| E11.1 für Rückführkreis                  | Rückführkreis       |
| A12.0 für Schutzfeldansteuerung          | LS4_Schutzfeldbit_0 |
| A12.1 für Schutzfeldansteuerung          | LS4_Schutzfeldbit_1 |
| A12.2 für Schutzfeldansteuerung          | LS4_Schutzfeldbit_2 |
| E12.7 für Sichere Abschaltung            | LS4_OSSD            |

**Hinweis**: Beachten Sie die Regeln für die Programmstruktur im Kapitel "Programmstruktur festlegen" des Handbuchs *S7 Distributed Safety, Projektieren und Programmieren*.

## 9. Schritt: Anlegen eines F-FB mit der Erstellsprache F-FUP

| Folge | Tätigkeit                                                                                                    |                                | Ergebnis                                                              |  |  |  |
|-------|----------------------------------------------------------------------------------------------------|--------------------------------|-----------------------------------------------------------------------|--|--|--|
| 1     | Legen Sie einen F-FB an. Gehen Sie in den Bausteincontainer<br>des <i>SIMATIC Manager</i> und wählen Sie den Menübefehl<br><b>Einfügen &gt; S7-Baustein &gt; Funktionsbaustein</b> . Sie können<br>auch das Kontextmenü "Neues Obiekt einfügen" verwenden. |                                |                                                                       |  |  |  |
| 2     | Geben Sie im Register "Allgemein - Teil 1" den Namen für den F-FB ein (z. B. "FB100"). Wählen<br>Sie als Erstellsprache "F-FUP".<br>Das Dialogfeld hat dann folgendes Aussehen:                                                                            |                                |                                                                       |  |  |  |
|       | Allgemein - Teil 1 Allgeme                                                                                                    | ein - Teil 2 Aufrufe Attribute |                                                                       |  |  |  |
|       | Name:                                                                                                    | FB100                          | Aultiinstanzfähig                                                     |  |  |  |
|       | Symbolischer Name:                                                                                                    |                                |                                                                       |  |  |  |
|       | Symbolkommentar:                                                                                                    |                                |                                                                       |  |  |  |
|       | Erstellsprache:                                                                                                    | F-FUP                          |                                                                       |  |  |  |
|       | Projektpfad:                                                                                                    |                                |                                                                       |  |  |  |
|       | Speicherort des Projekts:                                                                                                    | F-FUP D.NET\DFSR00             | T\AMB2\FS\Departments1\S                                              |  |  |  |
|       | Erstellt am:                                                                                                    | 09.09.2004 12:31:42            |                                                                       |  |  |  |
|       | Zuletzt geändert am:                                                                                                    | 09.09.2004 12:31:42 0          | 9.09.2004 12:31:42                                                    |  |  |  |
|       | Kommentar:                                                                                                    |                                | ×                                                                     |  |  |  |
|       | ОК                                                                                                    |                                | Abbrechen Hilfe                                                       |  |  |  |
| 3     | Schließen Sie das Dialogfelo                                                                                                    | d mit "OK".                    | Der F-FB wird im<br>Bausteincontainer erzeugt und<br>gelb hinterlegt. |  |  |  |

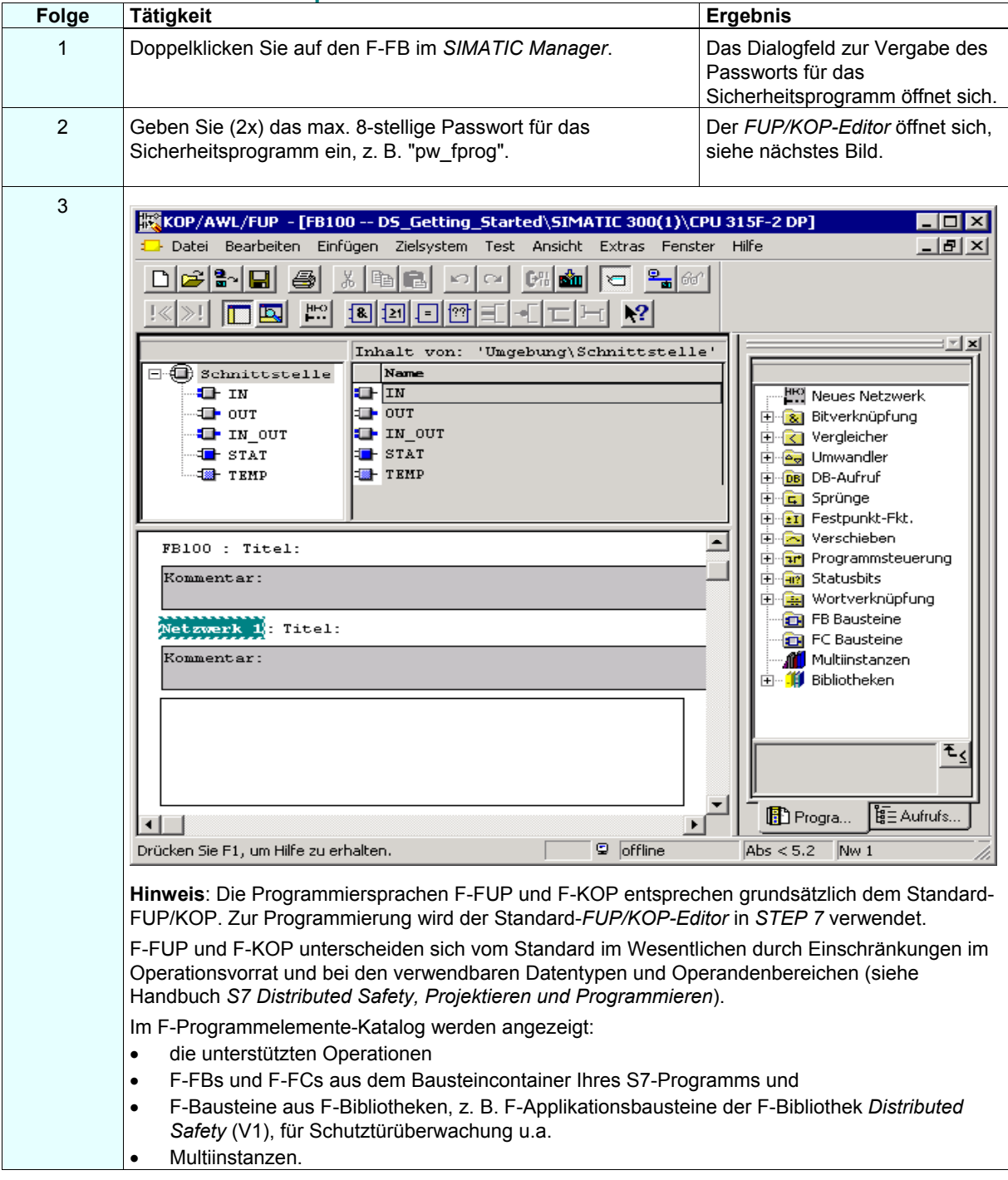

## 10. Schritt: Editieren und Speichern des F-FB im FUP-Editor

| Folge | Tätigkeit                                                                                                    | Ergebnis                                                                                                    |  |  |
|-------|----------------------------------------------------------------------------------------------------|----------------------------------------------------------------------------------------------------|--|--|
| 4     | Nehmen Sie eine besondere Farbeinstellung für nicht sichere Daten im F-Baustein vor.                                                                                                    |                                                                                                    |  |  |
|       | Wählen Sie dazu den Menübefehl Extras > Einstellungen und wählen Sie im Register "Ansicht"<br>über die Schaltfläche "Auswählen" eine "Hintergrundfarbe" aus; in unserem Beispiel ist dies<br>'hellblau' (wie im folgenden Bild hervorgehoben).                                                                                                    |                                                                                                    |  |  |
|       | Einstellungen     ×       Allgemein     Ansicht     AWL     KOP/FUP     Baustein     Quellen     Quelltext                                                                                                    | ]                                                                                                    |  |  |
|       | Ansicht nach Baustein-Öffnen<br>Symbolische Darstellung<br>Symbolische Darstellung<br>Symbolinformation<br>Mit Textfarbe:<br>Auswählen<br>Symbolauswahl automatisch (bei KOP/FUP)<br>Sogtierung der Auswahlliste nach:<br>Symbol<br>Sogtierung der Auswahlliste nach:<br>Baustein-/Netzwerkkommentare<br>Piperandenkennzeichnung<br>Permanent gesteuerte Operanden (FORCE)<br>Prozeßdiagnose-Operanden (FORCE)<br>Prozeßdiagnose-Operanden (FORCE)<br>Prozeßdiagnose-Operanden (FORCE)<br>Mit Hintergrundfarbe:<br>Ansicht bei Bausteintypen<br>Codebausteine:<br>Erstellsprache<br>Programmelementeübersicht<br>Proje <u>st</u> :<br>Typ und Nummer<br>OK<br>Abbrechen<br>Hilfe |                                                                                                    |  |  |
|       |                                                                                                    |                                                                                                    |  |  |
| 5     | Bestätigen Sie Ihre Anderungen mit "OK".                                                                                                    | Das Dialogfeld "Einstellungen"<br>schließt sich. Ab jetzt werden<br>nicht sichere Daten im<br>Sicherheitsprogramm hellblau<br>hinterlegt dargestellt. |  |  |

#### 11. Schritt: Programmieren der Schutztürfunktion

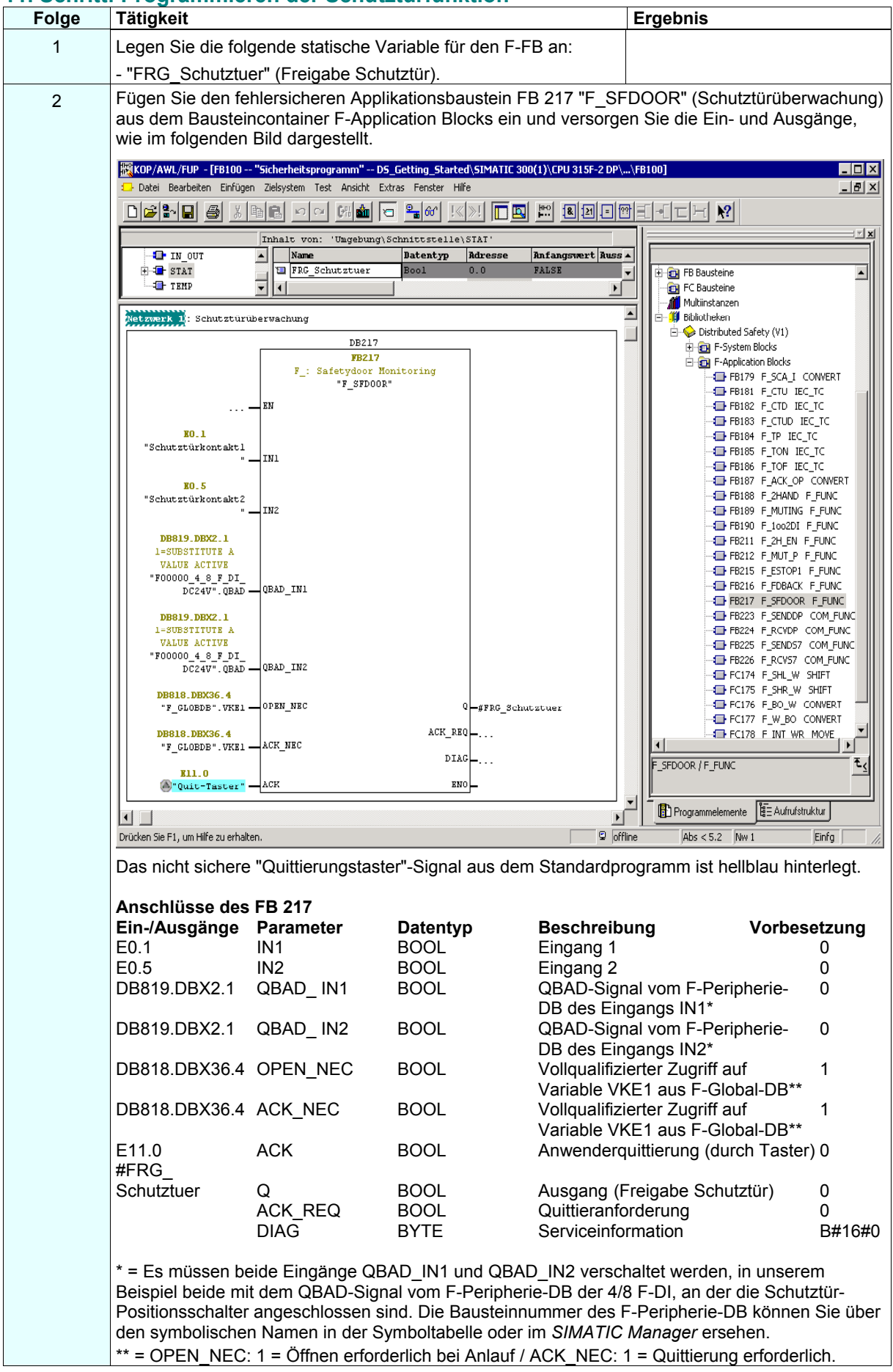

| Folge | Tätigkeit                                                                                                    | Ergebnis                                                                                                    |  |
|-------|----------------------------------------------------------------------------------------------------|----------------------------------------------------------------------------------------------------|--|
|       | Hinweis: Wenn Sie in Ihrem Sicherheitsprogramm zur Versorgung von Parametern bei<br>Bausteinaufrufen die booleschen Konstanten "0" und "1" benötigen, dann können Sie auf die<br>Variablen "VKE0" und "VKE1" im F-Global-DB über einen vollqualifizierten DB-Zugriff zugreifen<br>("F_GLOBDB".VKE0 bzw. "F_GLOBDB".VKE1). In unserem Beispiel hat der F-Global-DB im<br>Bausteincontainer die Nummer "DB 818".<br>Hinweis: Den Freigabeeingang EN und den Freigabeausgang ENO dürfen Sie bei der |                                                                                                    |  |
| 3     | Speichern Sie den F-FB und bestätigen Sie die Meldung mit<br>"Ja".                                                                                                    | Der F-Baustein wird einem<br>Konsistenzcheck unterworfen<br>und, falls dieser erfolgreich<br>verläuft, gespeichert.<br>Die Programmierung der<br>Schutztürfunktion ist damit<br>abgeschlossen |  |

## 12. Schritt: Programmieren der Not-Halt-Funktion

| Folge | Tätigkeit                                                                                                    | Ergebnis                                                                                                    |  |
|-------|----------------------------------------------------------------------------------------------------|----------------------------------------------------------------------------------------------------|--|
| 1     | Legen Sie die folgenden statischen Variablen für den F-FB an:<br>- "FRG_Sicherheitskreis" (Freigabe Sicherheitskreis) und<br>- die Hilfsmerker "HM01" und "HM02". |                                                                                                    |  |
| 2     | Fügen Sie ein neues Netzwerk ein.                                                                                                    |                                                                                                    |  |
| 3     | Fügen Sie die notwendigen Operationen aus dem Programmelemente-Katalog ("Bitverknüpfung") ein und versorgen Sie die Ein- und Ausgänge, wie im Bild dargestellt.   |                                                                                                    |  |
|       | KOP/AWL/FUP - [FB100 "Sicherheitsprogramm" DS_Getting_Started\SIMATIC 300(1)\CPU 31<br>Datei Bearbeiten Einfügen Zielsystem Test Ansicht Extras Fenster Hilfe     | - □ ×                                                                                                    |  |
|       |                                                                                                    |                                                                                                    |  |
|       | et ∄ ▲                                                                                                    |                                                                                                    |  |
|       | Netzwerk 2: Sicherheitskreis                                                                                                    |                                                                                                    |  |
|       | #HH01<br>P<br>#HH02<br>R11.0<br>P<br>#HH02<br>SR<br>SR<br>SR<br>SR<br>SR<br>SR<br>SR<br>SR<br>SR<br>SR                                                            |                                                                                                    |  |
|       |                                                                                                    |                                                                                                    |  |
|       | Drücken Sie F1, um Hilfe zu erhalten.                                                                                                    | Abs < 5.2 Nw 2 Les //                                                                                                    |  |
|       | Das nicht sichere "Quittierungstaster"-Signal aus dem Standardpo                                                                                                  | rogramm ist hellblau hinterlegt.                                                                                                    |  |
| 4     | Speichern Sie den F-FB.                                                                                                    | Der F-Baustein wird einem<br>Konsistenzcheck unterworfen<br>und, falls dieser erfolgreich<br>verläuft, gespeichert.<br>Die Programmierung der Not-<br>Halt-Funktion (Abschaltung bei<br>Not-Halt, bei offener Schutztür,<br>bei Schutzfeldverletzung des<br>Laserscanners) ist damit<br>abgeschlossen |  |

#### 13. Schritt: Programmieren der Rückführkreisüberwachung

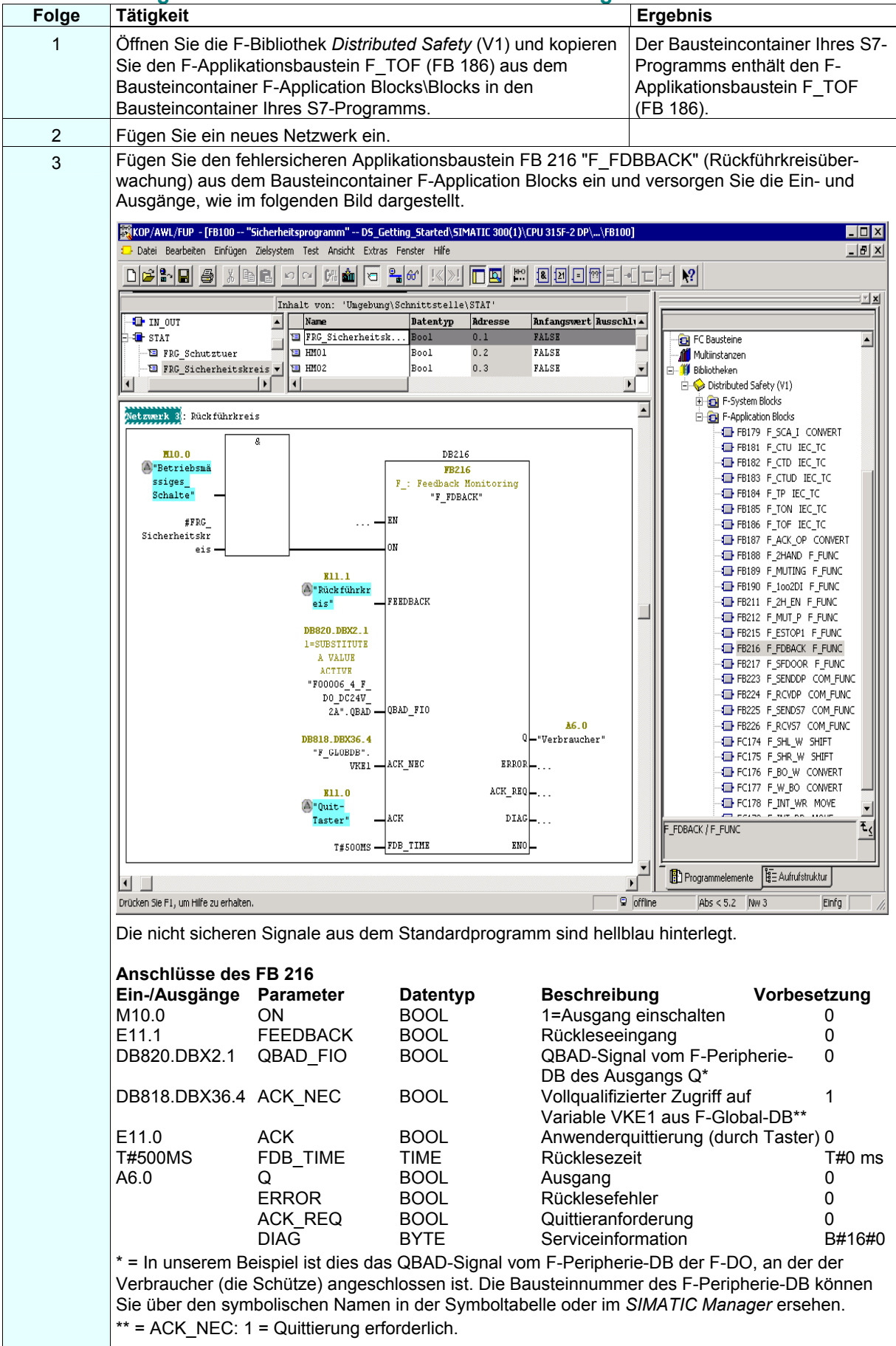

| Folge | Tätigkeit                                                                                                    | Ergebnis                                                                                                    |  |
|-------|----------------------------------------------------------------------------------------------------|----------------------------------------------------------------------------------------------------|--|
|       | inweis: Wenn Sie in Ihrem Sicherheitsprogramm zur Versorgung von Parametern bei<br>austeinaufrufen die booleschen Konstanten "0" und "1" benötigen, dann können Sie auf die<br>ariablen "VKE0" und "VKE1" im F-Global-DB über einen vollqualifizierten DB-Zugriff zugreifen<br>F_GLOBDB".VKE0 bzw. "F_GLOBDB".VKE1). In unserem Beispiel hat der F-Global-DB im<br>austeincontainer die Nummer "DB 818".<br>inweis: Den Freigabeeingang EN und den Freigabeausgang ENO dürfen Sie bei der |                                                                                                    |  |
| 4     | Speichern Sie den F-FB.                                                                                                    | Der F-Baustein wird einem<br>Konsistenzcheck unterworfen<br>und, falls dieser erfolgreich<br>verläuft, gespeichert. Die<br>Programmierung der<br>Rückführkreisüberwachung ist<br>damit abgeschlossen. |  |

### 14. Schritt: Programmieren der Auswahl des Laserscanner-Schutzfelds

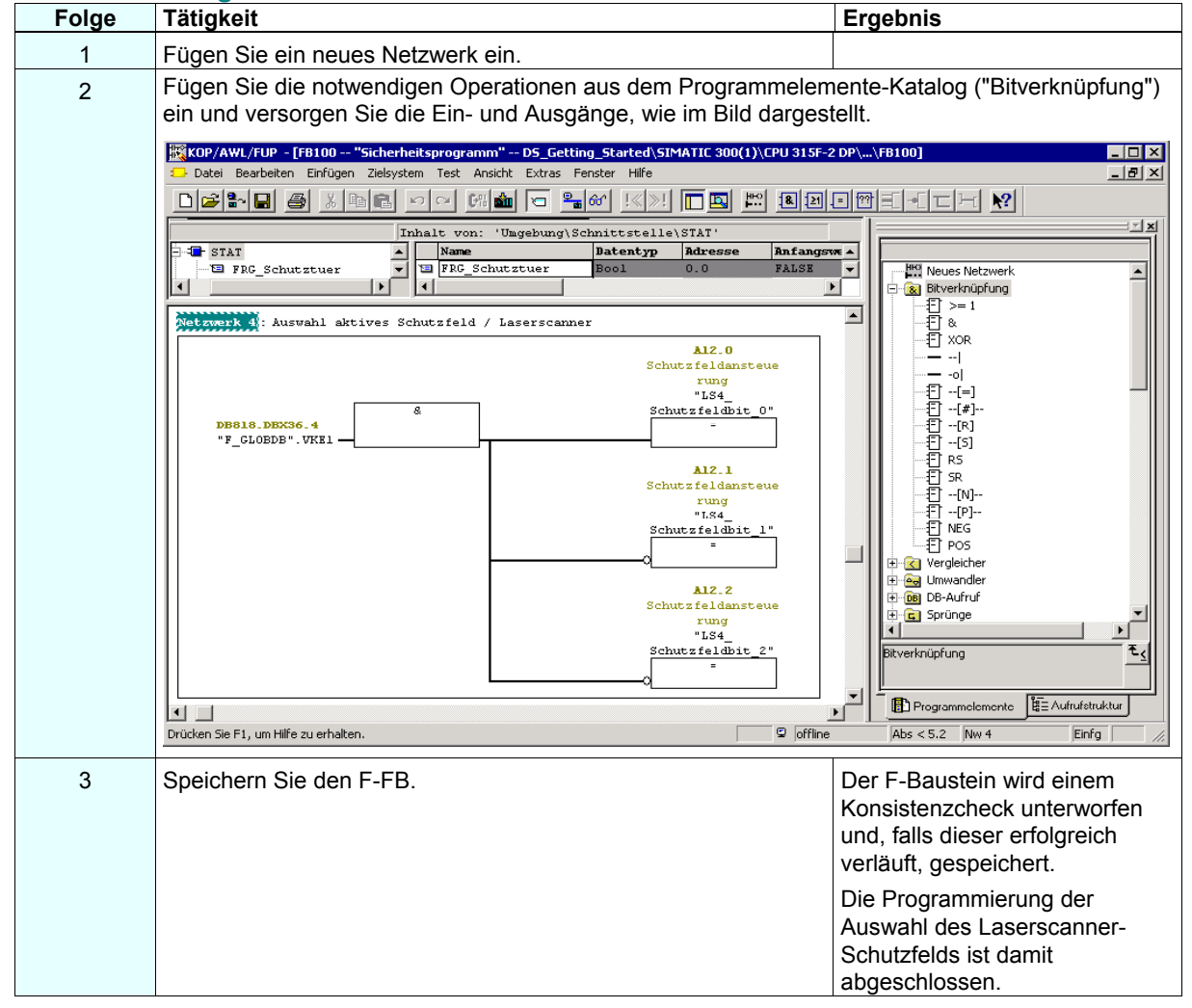

## 15. Schritt: Programmieren der Anwenderquittierung für die Wiedereingliederung der F-Peripherie

| Folge | Tätigkeit                                                                                                    | Ergebnis                                                                                                    |  |  |  |  |
|-------|----------------------------------------------------------------------------------------------------|----------------------------------------------------------------------------------------------------|--|--|--|--|
| 1     | Legen Sie die folgende statische Variable für den F-FB an:                                                                                                    |                                                                                                    |  |  |  |  |
|       | - Hilfsmerker "HM03".                                                                                                    |                                                                                                    |  |  |  |  |
| 2     | Fügen Sie ein neues Netzwerk ein.                                                                                                    |                                                                                                    |  |  |  |  |
| 3     | In Ihrem Sicherheitsprogramm müssen Sie für jede F-Peripherie eine Anwenderquittierung für die Wiedereingliederung über die Variable ACK_REI des jeweiligen F-Peripherie-DB vorsehen, wie im folgenden Bild dargestellt. |                                                                                                    |  |  |  |  |
|       | KOP/AWL/FUP - [FB100 "Sicherheitsprogramm" DS_Getting_Started\SIMATIC 300(1)\CPU 315F-2 DP\\FB100]                                                                                                    |                                                                                                    |  |  |  |  |
|       | Datei Bearbeiten Einfügen Zielsystem Test Ansicht Extras Fenster Hilfe                                                                                                    |                                                                                                    |  |  |  |  |
|       |                                                                                                    |                                                                                                    |  |  |  |  |
|       | Inhalt von: 'Ungebung\Schnittstelle\STAT'                                                                                                    |                                                                                                    |  |  |  |  |
|       | HN03 VI HN03 Bool 0.4 FALSE                                                                                                    | Neues Netzwerk     Sitverknüpfung                                                                                                    |  |  |  |  |
|       | Netzwerk 5: Depassivierung der F-Peripherie                                                                                                    | ▲ ====================================                                                                                                    |  |  |  |  |
|       | DB819.DEX0.2<br>1=ACKNOWLEDGEMENT<br>RRINTECRATION<br>#HM03 "F00000 48 F_<br>P DI DC24V".ACK_REI<br>=<br>R11.0<br>@"Quit-Taster"                                                                                         |                                                                                                    |  |  |  |  |
|       | DB820.DBX0.2<br>1=ACKNOWLEDCEMENT<br>REINTEGRATION<br>"F00006_4_F_D0_<br>DC24V_2A".ACK_REI<br>=                                                                                                    | → S<br>→ ∰ SR<br>→ ∰[1]<br>→ [1][2] MEG<br>→ ∰ POS<br>⊕ G Vergleicher<br>⊕ → G Umwandler                                                           |  |  |  |  |
|       | DB821.DEX0.2<br>1=ACKNOWLEDCEMENT<br>RRINTECRATION<br>"F00012_196".<br>ACK_RBI<br>=                                                                                                    | Bitverknüpfung                                                                                                    |  |  |  |  |
|       | Programmelemente     E Aufrufstruktur                                                                                                    |                                                                                                    |  |  |  |  |
|       | Drucken Sie F1, um Hilfe zu erhalten.                                                                                                    |                                                                                                    |  |  |  |  |
|       | Das nicht sichere "Quittierungstaster"-Signal aus dem Standardprogramm ist hellblau hinterlegt.                                                                                                    |                                                                                                    |  |  |  |  |
|       | Symbolische Namen in unserem Beispiel:                                                                                                    |                                                                                                    |  |  |  |  |
|       | <ul> <li>"F00000_4_8_F_DI_DC24V": fehlersicheres digitales Eingabem</li> <li>"F00006_4_F_DO_DC24V_2A": fehlersicheres digitales Ausgab<br/>DC24V/2A (= DB 820)</li> </ul>                                                | odul 4/8 F-DI DC24V (= DB 819)<br>emodul 4 F-DO                                                                                                    |  |  |  |  |
|       | - "F00012_196": Laserscanner SIGUARD LS4-4/P1 (= DB 821).                                                                                                    |                                                                                                    |  |  |  |  |
|       | <b>Hinweis</b> : Für eine Wiedereingliederung der F-Peripherie (d. h. für Ersatzwerten (0) auf Prozesswerte) nach Behebung der Fehler is positiver Flanke an der Variable ACK_REI des F-Peripherie-DB e                  | die Umschaltung von<br>t eine Anwenderquittierung mit<br>rforderlich:                                                                              |  |  |  |  |
|       | <ul> <li>nach Kommunikationsfehlern immer</li> <li>nach F-Peripherie-/Kanalfehlern nur bei Parametrierung ACK_N</li> </ul>                                                                                               | EC = 1.                                                                                                    |  |  |  |  |
| 4     | Speichern Sie den F-FB und kontrollieren Sie im<br>Ausgabefenster "Fehler" im <i>FUP/KOP-Editor</i> , dass keine Fehler<br>aufgetreten sind.                                                                             | Der F-Baustein wird einem<br>Konsistenzcheck unterworfen<br>und, falls dieser erfolgreich<br>verläuft, gespeichert.                                |  |  |  |  |
|       |                                                                                                    | Die Programmierung der<br>Anwenderquittierung ist<br>abgeschlossen.                                                                                |  |  |  |  |
| 5     | Schließen Sie den F-FB und den FUP/KOP-Editor.                                                                                                    | Sie haben die Funktionalität<br>entsprechend der<br>Aufgabenstellung des Beispiels<br>programmiert und können nun<br>die F-Ablaufgruppe festlegen. |  |  |  |  |

## 16. Schritt: Festlegen der F-Ablaufgruppe

| Folge | Tätigkeit                                                                                                    |                                                     |                                                      |            | Ergebnis                    |                                                         |
|-------|----------------------------------------------------------------------------------------------------|-----------------------------------------------------|------------------------------------------------------|------------|-----------------------------|---------------------------------------------------------|
| 1     | Wählen Sie im SIMATIC Ma<br>Dialogfeld "Sicherheitsprogr                                                                                                    | inager den I<br>amm" ersch                          | Menübefehl Extras<br>ieint.                          | > Siche    | rheitsprogran               | nm bearbeiten. Das                                      |
|       | Sicherheitsprogramm - DS_Gett                                                                                                    | ing_Started\SIM                                     | MATIC 300(1)\CPU 315F-                               | -2 DP\57-P | rogramm(1)                  | ×                                                       |
|       | Image: Confine       Online       Baugruppenträger:       0       Steckplatz:       2         Gesamtsignatur aller F-Bausteine mit F-Attribut des Bausteincontainers:       FA9039F8       0         Gesamtsignatur des Sicherheitsprogramms:       0       0         Aktuelle Generierung:       ?       ?         Das Sicherheitsprogramm wurde seit der letzten Generierung geändert.       Pausteiner:       * |                                                     |                                                      |            |                             | Aktueller Modus:<br>nicht bekannt<br>Sicherheitsbetrieb |
|       | F-Ablaufgruppe/F-Baustein                                                                                                    | Symb. Name                                          | Funktion im Sicherheitspro                           | Signatur   | Know How S                  | Vergleichen                                             |
|       | □-/ Sicherheitsprogramm                                                                                                    |                                                     |                                                      |            |                             | Berechtigung                                            |
|       | - <b>FB100</b>                                                                                                    | Sicherheitspro                                      | F-FB                                                 | AF7B       |                             |                                                         |
|       | 🕢 🛃 FB216                                                                                                    | F_FDBACK                                            | F-Applikationsbaustein                               | 71BB       | V                           | Ablaufgruppen                                           |
|       | 🖅 FB217                                                                                                    | F_SFDOOR                                            | F-Applikationsbaustein                               | 86DA       | <b>N</b>                    |                                                         |
|       | 🕢 🕢 🖅 FB1638                                                                                                    | F_10_801                                            | F-Systembaustein                                     | FAFA       | V                           | Generieren                                              |
|       | 🗾 🛃 FB1639                                                                                                    | F_CTRL_1                                            | F-Systembaustein                                     | 403B       |                             |                                                         |
|       | <b>FB1640</b>                                                                                                    | F_CTRL_2                                            | F-Systembaustein                                     | C2         | <b>N</b>                    | Ladan                                                   |
|       | DB216                                                                                                    |                                                     | I-DB für F-Applikationsba                            | 56E7       | <b>N</b>                    |                                                         |
|       | DB217                                                                                                    |                                                     | I-DB für F-Applikationsba                            | 76E6       | _ <u> </u>                  |                                                         |
|       | 27 DB818                                                                                                    | F_GLOBDB                                            | F-Global-DB                                          | AE3F       |                             |                                                         |
|       | 2 DB819                                                                                                    | F00012_196                                          | F-Peripherie-DB                                      | 7888       | <b>N</b>                    | Drucken.                                                |
|       | 1 <b>367</b> DR820                                                                                                    | IFINNIN 4 8                                         | LE-Perinherie-DB                                     | 1A         |                             |                                                         |
|       | Schließen                                                                                                    |                                                     |                                                      |            |                             | Hilfe                                                   |
| 2     | Aktivieren Sie die Schaltfläc<br>Hinweis: Die F-Bausteine d<br>aufgerufen werden, sonderr<br>Ablaufgruppen eingefügt we                                                                                                    | he "Ablaufg<br>ürfen nicht o<br>müssen in<br>erden. | ruppen".<br>direkt in einem OB<br>eine (oder zwei) F |            | Das Dialogfe<br>gruppen bea | ld "F-Ablauf-<br>rbeiten" öffnet sich.                  |

| Folge | Tätigkeit Ergebnis                                                                                                    |          |  |
|-------|----------------------------------------------------------------------------------------------------|----------|--|
| 3     | <ul> <li>Aktivieren Sie die Schaltfläche "Neu", um den Folgedialog "Neue F-Ablaufgruppe festlegen" zu öffnen.</li> <li>Nehmen Sie für die F-Ablaufgruppe folgende Einstellungen vor: <ul> <li>Geben Sie als F-Aufrufbaustein F-CALL für die neue F-Ablaufgruppe den "FC100" an. Dieser FC wird automatisch angelegt, sobald Sie das Dialogfeld "F-Ablaufgruppen bearbeiten" mit "OK" verlassen haben.</li> <li>Legen Sie den F-Programmbaustein der F-Ablaufgruppe fest, indem Sie aus der Klappliste den zuvor programmierten F-FB wählen, den Sie als F-Programmbaustein der F-Ablaufgruppe festlegen möchten, in unserem Beispiel den "FB100".</li> <li>Ordnen Sie, da in unserem Beispiel der F-Programmbaustein ein Funktionsbaustein ist, diesem einen Instanz-DB zu (z. B. "DB 100"). Dieser I-DB wird automatisch angelegt, sobald Sie das Dialogfeld "F-Ablaufgruppe "100 ms" ein.</li> </ul> </li> </ul>                                                                                                    |          |  |
|       | Das Dialogfeld hat dann folgendes Aussehen                                                                                                    |          |  |
|       | Neue F-Ablaufgruppe festlegen                                                                                                    | ×        |  |
|       | F-CALL Baustein:                                                                                                    | FC100    |  |
|       | F-Programmbaustein:                                                                                                    | FB100    |  |
|       | I-DB für F-Programmbaustein:                                                                                                    | DB100    |  |
|       | Max. Zykluszeit der F-Ablaufgruppe in ms:                                                                                                    | 100      |  |
|       | DB für F-Ablaufgruppenkommunikation:                                                                                                    | 💌        |  |
|       | OK Abbreche                                                                                                    | en Hilfe |  |
|       | <ul> <li>Hinweis: Der F-CALL ist der F-Baustein für den Aufruf der F-Ablaufgruppe aus dem Standard-Anwenderprogramm heraus. Der F-CALL enthält den Aufruf für den F-Programmbaustein und die Aufrufe für die automatisch ergänzten F-Bausteine der F-Ablaufgruppe.</li> <li>Der F-CALL wird von Ihnen angelegt, kann aber von Ihnen nicht editiert werden.</li> <li>Hinweis: Der F-Programmbaustein ist ein F-FC oder F-FB (mit Instanz-DB), der durch die Zuordnung zum F-CALL zum F-Programmbaustein wird. Im F-Programmbaustein können Sie:</li> <li>das Sicherheitsprogramm mit F-FUP oder F-KOP programmieren</li> <li>weitere erstellte F-FBs/F-FCs zur Strukturierung des Sicherheitsprogramms aufrufen</li> <li>F-Bausteine des Bausteincontainers F-Application Blocks (F-Applikationsbausteine) aus der F-Bibliothek <i>Distributed Safety</i> (V1) einfügen</li> <li>F-Bausteine aus "anwendererstellten F-Bibliotheken" einfügen.</li> <li>Innerhalb des F-Programmbausteins bestimmen Sie die Aufrufreihenfolge der F-Bausteine.</li> <li>Schließen Sie das Dialogfeld mit "OK".</li> </ul> |          |  |

| Folge           | Tätigkeit                                                                                                    |                                    |                                                      |              | Ergebnis              |        |                                      |  |  |  |
|-----------------|----------------------------------------------------------------------------------------------------|------------------------------------|------------------------------------------------------|--------------|-----------------------|--------|--------------------------------------|--|--|--|
| 4               | Sie kehren zurück in das Dia hat:                                                                                                    | alogfeld "F-A                      | Ablaufgruppen bea                                    | arbeiten"    | , das nun f           | olger  | ndes Aussehen                        |  |  |  |
|                 | G F-Ablaufgruppen bearbeiten                                                                                                    |                                    |                                                      |              |                       |        |                                      |  |  |  |
|                 | F-Ablaufgruppe/Parameter                                                                                                    |                                    |                                                      | Wert         |                       |        |                                      |  |  |  |
|                 | 🖃 🗁 Sicherheitsprogramm                                                                                                    |                                    |                                                      |              |                       |        |                                      |  |  |  |
| E-Call Burnaria |                                                                                                    |                                    |                                                      |              |                       |        | FB100 - 100ms - kein Aufruf gefunden |  |  |  |
|                 | Image: Product Baustein     PC100       Image: Symbolischer Name F-CALL Baustein     Image: FP100       Image: FP100     Image: FB100                                                                                                    |                                    |                                                      |              |                       |        |                                      |  |  |  |
|                 |                                                                                                    |                                    |                                                      |              |                       |        |                                      |  |  |  |
|                 | Symbolischer Name F-Programmbaustein Sicherheitsprogramm                                                                                                    |                                    |                                                      |              |                       |        |                                      |  |  |  |
|                 | Symbolischer Na                                                                                                    | ammbaustein<br>ame I-DB für F-F    | Programmbaustein                                     |              | 9 DB100               |        |                                      |  |  |  |
|                 | 📋 Max. Zykluszeit                                                                                                    | der F-Ablaufgru                    | ippe in ms                                           |              | 100                   |        |                                      |  |  |  |
|                 | 📋 Aufruf F-Ablaufg                                                                                                    | ruppe in                           |                                                      |              | kein Aufruf ge        | funder | 1                                    |  |  |  |
|                 | Datenbaustein f                                                                                                    | ur F-Ablautgrup<br>ame DB für F-Al | penkommunikation<br>blaufgruppenkommunik.            | ation        |                       |        | <b></b>                              |  |  |  |
|                 | E Symbolischer H                                                                                                    |                                    | bidargrappenkommanik                                 | ddorr        |                       |        |                                      |  |  |  |
|                 |                                                                                                    |                                    |                                                      |              |                       |        |                                      |  |  |  |
|                 | Neu Löschen                                                                                                    | ]                                  |                                                      |              |                       |        |                                      |  |  |  |
|                 | ОК                                                                                                    |                                    |                                                      |              | Abbre                 | chen   | Hilfe                                |  |  |  |
|                 | Schließen Sie das Dialogfel                                                                                                    | d mit "OK"                         |                                                      |              |                       |        |                                      |  |  |  |
| 5               | Ein Meldungsfenster öffnet s                                                                                                    | sich, das Sie                      | e fragt, ob die noc                                  | h            | Die fehlen            | iden B | Bausteine                            |  |  |  |
|                 | fehlenden Bausteine erstellt werden sollen. In unserem Beispiel<br>sind dies der F-CALL ("FC100") und der I-DB für den F-<br>Programmbaustein ("DB 100").       werden erstellt und gespeichert,<br>und das Meldungsfenster<br>schließt sich. |                                    |                                                      |              |                       |        |                                      |  |  |  |
| 6               | Bestatigen Sie mit "Ja".<br>Sie kehren zurück in das Dialogfeld "Sicherheitsprogramm", das nun folgendes Aussehen hat:                                                                                                    |                                    |                                                      |              |                       |        |                                      |  |  |  |
| Ŭ               | Sicherheitsprogramm - DS Getti                                                                                                    | ng Started\SIN                     | MATIC 300(1)\CPU 315F                                | -2 DP\57-P   | rogramm(1)            |        | X                                    |  |  |  |
|                 | Offline     Online                                                                                                    | Baugru                             | openträger: 0 !                                      | Steckplatz:  | 2                     | Г      |                                      |  |  |  |
|                 | Gesamtsignatur aller F-Bausteine mit F-Atl                                                                                                    | ribut des Baustein                 | containers:                                          | B6484CE1     |                       |        | Aktueller Modus:                     |  |  |  |
|                 | Gesamtsignatur des Sicherheitsprogramm                                                                                                    | S:                                 |                                                      | 0            |                       |        |                                      |  |  |  |
|                 | Aktuelle Generierung: ?                                                                                                    | atztan Ganariarun                  | a aeëndert                                           |              |                       |        | Sicherheitsbetrieb                   |  |  |  |
|                 | Bausteine:                                                                                                    | olection distribution              | g goandon.                                           |              |                       | L      |                                      |  |  |  |
|                 | F-Ablaufgruppe/F-Baustein                                                                                                    | Symb. Name                         | Funktion im Sicherheitspro                           | Signatur     | Know How S            | -      | Vergleichen                          |  |  |  |
|                 | ⊡- Construction Sicherneitsprogramm     ⊡- Construction     F-Ablaufgruppe FC100                                                                                                    |                                    |                                                      |              |                       |        | Berechtigung                         |  |  |  |
|                 |                                                                                                    |                                    | E CALL                                               | 2104         |                       |        |                                      |  |  |  |
|                 | T FB100                                                                                                    | Sicherheitspro                     | F-Programmbaustein                                   | 13C4         |                       |        | Ablaufgruppen                        |  |  |  |
|                 | FB186                                                                                                    | F_TOF                              | F-Applikationsbaustein                               | 14B4         | V                     |        | Generieren                           |  |  |  |
|                 | FB216                                                                                                    | F_FUBACK                           | F-Applikationsbaustein                               | FC66         |                       |        |                                      |  |  |  |
|                 | FB1638                                                                                                    | F_IO_BOI                           | F-Systembaustein                                     | 4C97         | -<br>▼                |        | Laden                                |  |  |  |
|                 | FB1639 F_CTRL_1 F-Systembaustein EEC5                                                                                                    |                                    |                                                      |              |                       |        |                                      |  |  |  |
|                 | FB1640                                                                                                    | 8B0D                               | V                                                    |              |                       |        |                                      |  |  |  |
|                 | 21 DB100<br>21 DB216                                                                                                    |                                    | I-DB für F-Programmbaus<br>I-DB für F-Annlikationsba | 6A19<br>6B4A | <b>N</b>              | •      | Drucken                              |  |  |  |
|                 | Schließen                                                                                                    |                                    |                                                      |              |                       |        | Hilfe                                |  |  |  |
|                 | Das Sicherheitsprogramm is                                                                                                    | t erstellt, at                     | per noch nicht gen                                   | eriert. Di   | e Gesamt              | signa  | tur aller F-                         |  |  |  |
|                 | Bausteine mit F-Attribut des<br>Sicherheitsprogramms sind                                                                                                    | Bausteinco<br>unterschied          | ntainers und die G<br>lich (wie im Bild he           | ervorgeh     | gnatur des<br>loben). | 3      |                                      |  |  |  |

## 17. Schritt: Generieren des Sicherheitsprogramms

| Folge | Tätigkeit                                                                                                    |                                                                                                    | Ergebnis                                                                                                    |                                                                                                    |                                                                  |                                                                                                    |
|-------|----------------------------------------------------------------------------------------------------|----------------------------------------------------------------------------------------------------|----------------------------------------------------------------------------------------------------|----------------------------------------------------------------------------------------------------|------------------------------------------------------------------|----------------------------------------------------------------------------------------------------|
| 1     | Aktivieren Sie im Dialogfeld<br>Schaltfläche "Generieren".<br>Beim Generieren des Siche<br>Konsistenzcheck der ablauf<br>durchgeführt, d. h. das Sich<br>überprüft. Etwaige Fehlerm<br>Fehlerfenster ausgegeben.<br>Konsistenzcheck werden di<br>Systembausteine automatis<br>Ablaufgruppe ergänzt, um e<br>Sicherheitsprogramm zu er                                                                                                    | ıler                                                                                                    | Nach einem erfolgreichen<br>Generieren befindet sich immer<br>ein konsistentes Sicherheits-<br>programm im Bausteincontainer,<br>das aus allen F-Bausteinen mit<br>F-Attribut besteht. Siehe<br>nächstes Bild.                                                                                                    |                                                                                                    |                                                                  |                                                                                                    |
| 2     | Sicherheitsprogramm - DS_Gett         Image: Optimized structure         Image: Optimized structure         Gesamtsignatur aller F-Bausteine mit F-A         Gesamtsignatur des Sicherheitsprogramm         Aktuelle Generierung:       09.         Das Sicherheitsprogramm ist konsistent.         Bausteine:       Image: Pr-Ablaufgruppe/F-Baustein         Image: Pr-Ablaufgruppe/F-Baustein       Image: Pr-Ablaufgruppe FC100         Image: Pr-Ablaufgruppe FC100       Image: Pr-Ablaufgruppe FC100         Image: Pr-Ablaufgruppe FC100       Image: Pr-Ablaufgruppe FC100         Image: Pr-Ablaufgruppe FC100       Image: Pr-Ablaufgruppe FC100         Image: Pr-Ablaufgruppe FC100       Image: Pr-Ablaufgruppe FC100         Image: Pr-Ablaufgruppe FC100       Image: Pr-Ablaufgruppe FC100         Image: Pr-Ablaufgruppe FC100       Image: Pr-Ablaufgruppe FC100         Image: Pr-Ablaufgruppe FC100       Image: Pr-Ablaufgruppe FC100         Image: Pr-Ablaufgruppe FC100       Image: Pr-Ablaufgruppe FC100         Image: Pr-Ablaufgruppe FC100       Image: Pr-Ablaufgruppe FC100         Image: Pr-Ablaufgruppe FC100       Image: Pr-Ablaufgruppe FC100         Image: Pr-Ablaufgruppe FC100       Image: Pr-Ablaufgruppe FC100         Image: Pr-Ablaufgruppe FC100       Image: Pr-Ablaufgruppe FC100         Image: Pr-Ablaufgruppe FC100       < | ing_Started\SI<br>Baugru<br>ttribut des Bausteir<br>ns:<br>09.2004 13:43:26<br>Symb. Name<br>Sicherheitspro<br>F_TOF<br>F_TOF<br>F_FDBACK<br>F_SFD00R<br>F_IO_B0I<br>F_CTRL_1<br>F_CTRL_2<br>FITOF | MATIC 300(1)\CPU 315F<br>ppenträger: 0<br>reontainers: E<br>Funktion im Sicherheitspro<br>F-CALL<br>F-Programmbaustein<br>F-Applikationsbaustein<br>F-Applikationsbaustein<br>F-Systembaustein<br>F-Systembaustein<br>F-Systembaustein<br>F-Systembaustein<br>F-Systembaustein<br>F-Systembaustein<br>F-Systembaustein<br>Automatisch generierter | -2 DP\57-<br>Steckplatz:<br>BFD679D7<br>BFD679D7<br>BFD679D7<br>C0A5<br>AF7B<br>14B4<br>F521<br>86DA<br>FAFA<br>4038<br>C2<br>69AF<br>4866 | Programm(1) 2 2 Know How 5 2 2 2 2 2 2 2 2 2 2 2 2 2 2 2 2 2 2 2 | Aktueller Modus:         nicht bekannt         Sicherheitsbetrieb         Vergleichen         Berechtigung         Ablaufgruppen         Generieren         Laden         Trucken |
|       | Schließen<br>Die Gesamtsignatur aller F-<br>Gesamtsignatur des Sicher<br>liegt nun ein konsistentes u<br>Bestätigen Sie mit "Schließ                                                                                                    | Bausteine n<br>heitsprograr<br>nd abnahme<br>en". Das Dia                                                                                                    | nit F-Attribut des B<br>nms stimmen über<br>sfähiges Sicherheit<br>alogfeld "Sicherheit                                                                                                    | austein<br>rein (wie<br>tsprogra                                                                                                    | containers u<br>e im Bild her<br>amm vor.<br>amm" schlie         | Hilfe<br>und die<br>vorgehoben), d.h. es<br>ßt sich.                                                                                                    |

## 18. Schritt: Aufrufen des Sicherheitsprogramms im zyklischen Programm

| Folge | Tätigkeit                                                                                                    | Ergebnis                                                                                                    |
|-------|----------------------------------------------------------------------------------------------------|----------------------------------------------------------------------------------------------------|
| 1     | Der Einstieg in das Sicherheitsprogramm erfolgt mit dem Aufru<br>Anwenderprogramm heraus. Rufen Sie den F-CALL im Wecka<br>dargestellt.<br><b>Hinweis</b> : Den Weckalarm-OB 35 müssen Sie bereits im <i>SIMA</i>                                                                                                    | f des F-CALL aus dem Standard-<br>larm-OB 35 auf, wie im Bild<br><i>TIC Manager</i> angelegt haben.                           |
|       | Image: Solution of the series of the series of the seri | HHHOCHAR                                                                                                    |
|       | OB35 : "Cyclic Interrupt"<br>Kommentar:<br>Netzwerk M: Sicherheitsprogramm<br>Kommentar:<br>CALL FC 100                                                                                                    | Multinstanzen                                                                                                    |
|       | I                                                                                                    | Programm                                                                                                    |
|       | Drücken Sie F1, um Hilfe zu erhalten.                                                                                                    | Abs < 5.2 Nw 1 Ze 1 Einfg Änd //                                                                                              |
|       | Hinweis: Weckalarm-OBs haben den Vorteil, dass sie die zykli<br>OB 1 des Standard-Anwenderprogramms in festen zeitlichen A<br>einem Weckalarm-OB wird das Sicherheitsprogramm in festen<br>und durchlaufen.<br>Nach der Abarbeitung des Sicherheitsprogramms wird das Sta                                                                                                    | ische Programmbearbeitung im<br>"bständen unterbrechen, d. h. in<br>zeitlichen Abständen aufgerufen<br>ndard-Anwenderprogramm |
|       | weiterbearbeitet.                                                                                                    |                                                                                                    |
| 2     | Speichern und schließen Sie den OB 35.                                                                                                    | Der Baustein wird gespeichert.                                                                                                |

# 19. Schritt: Laden des kompletten Sicherheitsprogramms in die F-CPU und Aktivieren des Sicherheitsbetriebs

| Folge | Tätigkeit                                                                                                    | Ergebnis                                                                                                    |
|-------|----------------------------------------------------------------------------------------------------|----------------------------------------------------------------------------------------------------|
| 1     | Wählen Sie im <i>SIMATIC Manager</i> den Menübefehl <b>Extras &gt;</b> Sicherheitsprogramm bearbeiten.                                                                                                    | Das Dialogfeld<br>"Sicherheitsprogramm"<br>erscheint.                                                                                    |
| 2     | Aktivieren Sie die Schaltfläche "Laden".                                                                                                    | Es werden alle zum<br>Sicherheitsprogramm<br>gehörenden F-Bausteine mit F-<br>Attribut ermittelt und in die F-<br>CPU geladen.           |
| 3     | Es wird Ihnen mit einem entsprechenden Hinweis die Auswahlmer         mit dem Sicherheitsprogramm auch das Standard-Anwenderprog         Laden des Sicherheitsprogramms (320:127)         Image: Sollen bei diesem Ladevorgang die im Bausteincontainer befindlichen Standard-Bausteine (ausgenommen Systemdatenbausteine) mitgeladen werden ?         Image: Diese Meldung in Zukunft nicht mehr anzeigen.         Image: Mein       Abbrechen | öglichkeit gegeben, zusammen<br>gramm zu laden.                                                                                          |
|       | Bestätigen Sie mit "Ja".<br><b>Hinweis</b> : Wenn Sie nur die F-Bausteine laden, wird der Bausteir<br>aufgerufen wird (in unserem Beispiel der Weckalarm-OB 35), nic<br>OB dann separat wie im Standard laden.<br><b>Hinweis</b> : Sie können das Laden des kompletten Sicherheitsprog<br>STOP durchführen.                                                                                                    | n, in dem der F-CALL-Baustein<br>ht geladen. Sie müssen diesen<br>gramms nur im Betriebszustand                                          |
| 4     | Im Dialogfeld "Sicherheitsprogramm" aktivieren Sie<br>nacheinander die Optionsschaltflächen "Offline" und "Online"<br>und überprüfen Sie, ob die Gesamtsignaturen aller F-Bausteine<br>mit F-Attribut des Bausteincontainers online und offline<br>übereinstimmen.                                                                                                    | Bei Übereinstimmung ist das<br>Laden erfolgreich durchgeführt<br>worden. Ist dies nicht der Fall,<br>wiederholen Sie den<br>Ladevorgang. |
| 5     | Führen Sie zum Aktivieren des Sicherheitsbetriebs einen<br>STOP/RUN-Übergang der F-CPU durch.<br><b>Hinweis</b> : Nach dem Erstellen eines Sicherheitsprogramms<br>müssen Sie einen vollständigen Funktionstest entsprechend<br>Ihrer Automatisierungsaufgabe durchführen (siehe Handbuch<br><i>S7 Distributed Safety, Projektieren und Programmieren</i> ).                                                                                    | Sie haben somit das<br>Sicherheitsprogramm<br>entsprechend der<br>Aufgabenstellung des Beispiels<br>komplett erstellt.                   |

## Anhang 1: Ändern des Sicherheitsprogramms

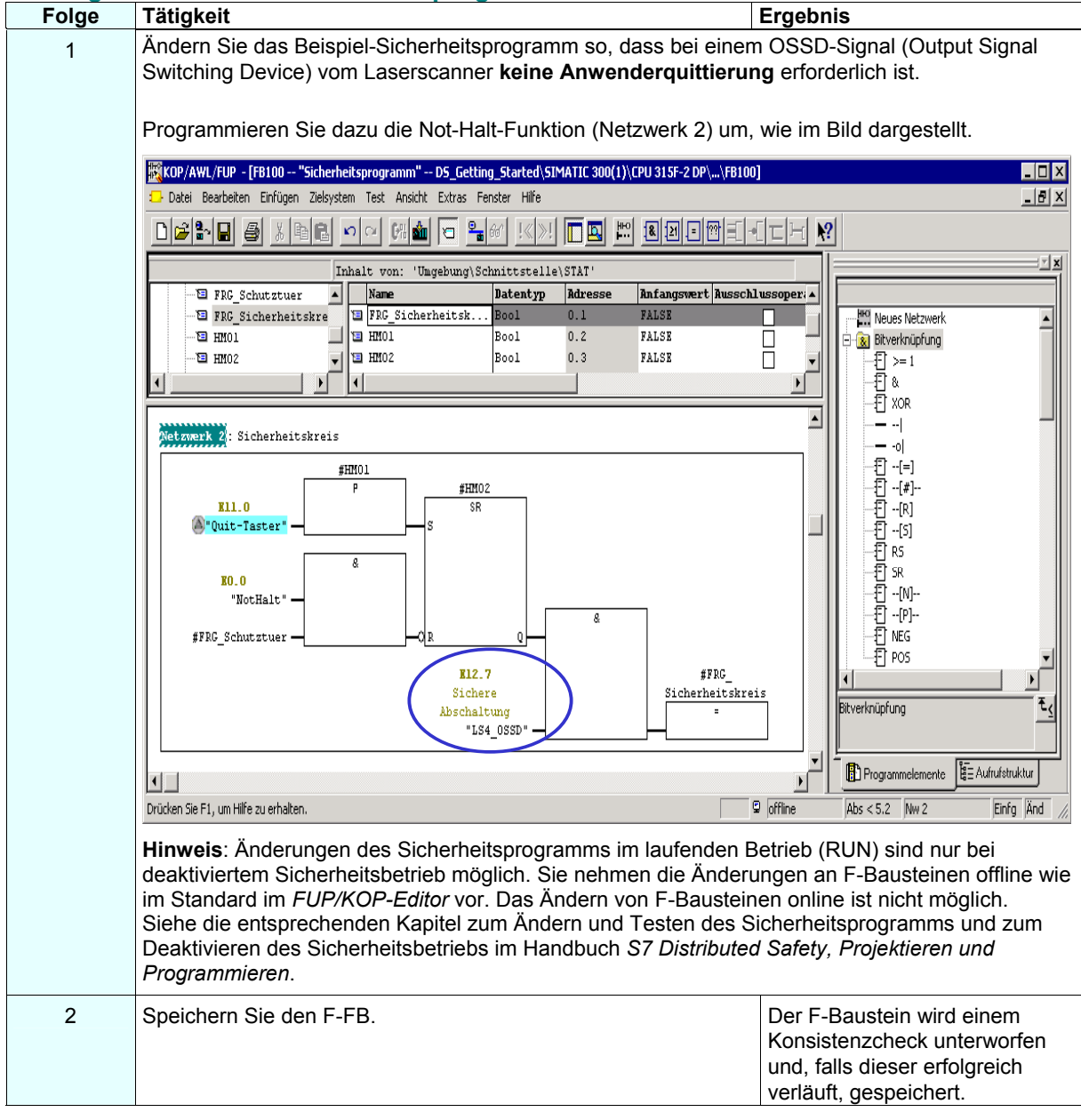

| Folge | Tätigkeit Ergebnis                                                                                                    |                                 |                                  |              |                |                      |  |  |  |
|-------|----------------------------------------------------------------------------------------------------|---------------------------------|----------------------------------|--------------|----------------|----------------------|--|--|--|
| 3     | Wählen Sie im SIMATIC Manager den Menübefehl Extras > Sicherheitsprogramm bearbeiten.                                                                                                    |                                 |                                  |              |                |                      |  |  |  |
|       | Das Dialogfeld "Sicherheitsprogramm" erscheint.         Sicherheitsprogramm - DS_Getting_Started\SIMATIC 300(1)\CPU 315F-2 DP\S7-Programm(1)         Image: Continue Baugungenträger 0 Steckplatz 2 |                                 |                                  |              |                |                      |  |  |  |
|       |                                                                                                    |                                 |                                  |              |                |                      |  |  |  |
|       |                                                                                                    |                                 |                                  |              |                |                      |  |  |  |
|       | Aktue                                                                                                    |                                 |                                  |              |                |                      |  |  |  |
|       | Gesamtsignatur des Sicherheitsprogramm                                                                                                    | nicht bekannt                   |                                  |              |                |                      |  |  |  |
|       | Aktuelle Generierung: 06,1                                                                                                    |                                 |                                  |              |                |                      |  |  |  |
|       | -<br>Das Sicherheitsprogramm wurde seit der                                                                                                    | letzten Generierun              | g geändert.                      |              |                | Sicherheitsbetrieb   |  |  |  |
|       | Bausteine:                                                                                                    | teine:                          |                                  |              |                |                      |  |  |  |
|       | F-Ablauforunne/E-Baustein Sumb Name Funktion in Sicherheitspro Signatur Koow Ha                                                                                                    |                                 |                                  |              |                | Vergleichen          |  |  |  |
|       | - C Sicherheitsprogramm                                                                                                    |                                 |                                  |              |                |                      |  |  |  |
|       |                                                                                                    |                                 |                                  |              |                | Berechtigung         |  |  |  |
|       |                                                                                                    |                                 | E-CALL                           | 544          |                |                      |  |  |  |
|       |                                                                                                    | Sicherheitspro                  | F-CALL<br>F-Programmbaustein     | 62B5         |                | Ablaufgruppen        |  |  |  |
|       |                                                                                                    | F_TOF                           | F-Applikationsbaustein           | 14B4         | <u> </u>       | Construct            |  |  |  |
|       | 🚁 FB216                                                                                                    | F_FDBACK                        | F-Applikationsbaustein           | 71BB         | <u> </u>       |                      |  |  |  |
|       | FB217                                                                                                    | F_SFDOOR                        | F-Applikationsbaustein           | 86DA         | <u> </u>       | Laden                |  |  |  |
|       | FB1639                                                                                                    |                                 | F-Systembaustein                 | FAFA<br>403B |                |                      |  |  |  |
|       | FB1640                                                                                                    | F_CTRL_2                        | F-Systembaustein                 | C2           | <u> </u>       |                      |  |  |  |
|       | 5 FB1641                                                                                                    | FITOF                           | F-Systembaustein                 | 69AF         |                |                      |  |  |  |
|       | 🚽 🛱 FR1642                                                                                                    | 2820                            |                                  |              |                |                      |  |  |  |
|       |                                                                                                    |                                 |                                  |              |                |                      |  |  |  |
|       | Schließen                                                                                                    |                                 |                                  |              |                | Hilfe                |  |  |  |
|       |                                                                                                    |                                 |                                  |              |                |                      |  |  |  |
|       | Hinweis: Sie haben einen F                                                                                                    | -Baustein d                     | es Sicherheitsprog               | gramms       | geändert und   | l gespeichert, so    |  |  |  |
|       | dass ein inkonsistentes Sich                                                                                                    | nerheitsprog                    | ramm entsteht. D.                | h. die G     | Sesamtsignati  | ur aller F-Bausteine |  |  |  |
|       | unterschiedlich (wie im Bild                                                                                                    | hervorgeho                      | ben).                            | atur ues     | Sichemeitsp    | nogramms sind        |  |  |  |
| 4     | Hinweis: Um Änderungen o                                                                                                    | les Sicherhe                    | eitsprogramms im                 | RUN          | Es erscheint e | eine weitere         |  |  |  |
| •     | zu laden, müssen Sie den S                                                                                                    | Sicherheitsbe                   | etrieb des                       |              | Abfrage, die a | auch die             |  |  |  |
|       | Sicherheitsprogramms deal                                                                                                    | ktivieren. De                   | r Sicherheitsbetrie              | b            | Gesamtsigna    | tur des              |  |  |  |
|       | bleibt bis zum nächsten ST                                                                                                    | OP/RUN-Üb                       | ergang deaktiviert               |              | Sicherheitspr  | ogramms in der F-    |  |  |  |
|       | Prüfen Sie, ob als "Aktueller                                                                                                    | r Modus:" "S                    | icherheitsbetrieb                | 1            | CPU enthalt.   |                      |  |  |  |
|       | aktiviert" angezeigt wird. We                                                                                                    | enn ja, aktivi<br>trich" und ge | eren Sie die<br>bon Sie dae Deee | wort         |                |                      |  |  |  |
|       | für das Sicherheitsprogram                                                                                                    | n ein.                          | ebell Sie uas Pass               | wort         |                |                      |  |  |  |
| 5     | Bestätigen Sie die Frage of                                                                                                    | h der Sicher                    | heitsbetrieb deakti              | viert        | Der Sicherhei  | itsbetrieb wird      |  |  |  |
| C C   | werden soll, mit "OK".                                                                                                    |                                 |                                  |              | deaktiviert.   |                      |  |  |  |
|       | $\wedge$                                                                                                    |                                 |                                  |              |                |                      |  |  |  |
|       | Warnung                                                                                                    |                                 |                                  |              |                |                      |  |  |  |
|       |                                                                                                    |                                 |                                  |              |                |                      |  |  |  |
|       | Die Deaktivierung des Siche                                                                                                    | erheitsbetrie                   | bs ist für Testzwec              | cke,         |                |                      |  |  |  |
|       | Sicherheitsbetriebs muss di                                                                                                    | e Sicherheit                    | der Anlage durch                 | enten        |                |                      |  |  |  |
|       | andere, organisatorische Ma                                                                                                    | aßnahmen.                       | z. B. beobachteter               |              |                |                      |  |  |  |
|       | Betrieb und manuelle Siche                                                                                                    | rheitsabsch                     | altung, sichergeste              | ellt         |                |                      |  |  |  |
|       | werden.                                                                                                    |                                 | -                                |              |                |                      |  |  |  |
| 6     | Laden Sie den geänderten I                                                                                                    | F-FB aus de                     | m FUP/KOP-Edito                  | or in        | Der F-FB wird  | d in die F-CPU       |  |  |  |
|       | die F-CPU (wie im Standard                                                                                                    | 1).                             |                                  | 9            | geladen.       |                      |  |  |  |
| 7     | Testen Sie die Änderungen                                                                                                    | an der Anla                     | ge oder über                     |              | Nach erfolgre  | ichem Test fahren    |  |  |  |
|       | "Programmstatus online".                                                                                                    |                                 |                                  | :            | Sie mit dem C  | Generieren des       |  |  |  |
|       |                                                                                                    |                                 |                                  |              | Sicherneitspr  | ogramms fort.        |  |  |  |

| Folge                                                                                                    | Tätigkeit                                                                                                    |                |                                              |              |            |    |                                |  |  |
|----------------------------------------------------------------------------------------------------|----------------------------------------------------------------------------------------------------|----------------|----------------------------------------------|--------------|------------|----|--------------------------------|--|--|
| 8 Um die Änderungen in das Sicherheitsprogramm zu übernehmen und wieder ein konsistentes Sicherheitsprogramm zu erhalten, aktivieren Sie die Schaltfläche "Generieren".<br>Das Dialogfeld hat dann folgendes Aussehen:                                                          |                                                                                                    |                |                                              |              |            |    |                                |  |  |
|                                                                                                    | Sicherheitsprogramm - D5_Getting_Started\SIMATIC 300(1)\CPU 315F-2 DP\S7-Programm(1)                                                                                                    |                |                                              |              |            |    |                                |  |  |
|                                                                                                    | Offline     Online     Baugruppenträger: 0     Steckplatz: 2                                                                                                    |                |                                              |              |            |    |                                |  |  |
|                                                                                                    | Gesamtsignatur aller F-Bausteine mit F-Attribut des Bausteincontainers: CDE96F78<br>Gesamtsignatur des Sicherheitsprogramms: CDE96F78                                                                                                    |                |                                              |              |            |    |                                |  |  |
|                                                                                                    | Aktuelle Generierung: 09.09.2004 14:18:19                                                                                                    |                |                                              |              |            |    |                                |  |  |
|                                                                                                    | Das Sicherheitsprogramm ist konsistent.                                                                                                    |                |                                              |              |            |    |                                |  |  |
|                                                                                                    | Bausteine:                                                                                                    |                |                                              |              |            |    |                                |  |  |
|                                                                                                    | F-Ablaufgruppe/F-Baustein                                                                                                    | Symb. Name     | Funktion im Sicherheitspro                   | o Signatur   | Know How S | 1- | Vergleichen                    |  |  |
|                                                                                                    | Construction     Construction     C |                |                                              |              |            |    |                                |  |  |
|                                                                                                    | ⊕ F-Ablautgruppe FC100                                                                                                    |                |                                              |              |            |    | Berechtigung                   |  |  |
|                                                                                                    | Gesamt                                                                                                    |                | E CALL                                       | EVV          |            |    |                                |  |  |
|                                                                                                    | - EP100                                                                                                    | Sieberbeitenre | F-CALL<br>E-Programmbaustein                 | 044          |            |    | Ablaufgruppen                  |  |  |
|                                                                                                    |                                                                                                    |                | F-Frogrammbaustein<br>F-Applikationsbaustein | 0200<br>14P4 |            |    |                                |  |  |
|                                                                                                    | - FB216                                                                                                    |                | F-Applikationsbaustein                       | F521         |            |    | Generieren                     |  |  |
|                                                                                                    |                                                                                                    | E SEDOOB       | F-Applikationsbaustein                       | 86DA         |            |    |                                |  |  |
|                                                                                                    | EB1638                                                                                                    |                | F-Systembaustein                             | FAFA         | <b>₩</b>   |    | Laden                          |  |  |
|                                                                                                    | FB1639                                                                                                    | F CTRL 1       | F-Systembaustein                             | 403B         |            |    |                                |  |  |
|                                                                                                    | FB1640                                                                                                    | F CTRL 2       | F_CTRL 2 E-Sustembaustein C2                 |              |            |    |                                |  |  |
|                                                                                                    | FB1641                                                                                                    | FITOF          | F-Systembaustein                             | 69AF         | <u>•</u>   |    |                                |  |  |
|                                                                                                    | FB1642                                                                                                    |                | automatisch generierter                      | 3DB9         | -<br>-     | -  | Drucken                        |  |  |
| Schließen       Hilf         Die Gesamtsignatur aller F-Bausteine mit F-Attribut des Bausteincontainers und die Gesamtsignatur des Sicherheitsprogramms stimmen überein, d.h. es liegt nun ein konsisten und abnahmefähiges Sicherheitsprogramm vor (wie im Bild honverseheber) |                                                                                                    |                |                                              |              |            |    | Hilfe<br>die<br>n konsistentes |  |  |
| 9                                                                                                    | Aktivieren Sie zum Laden des geänderten       Es werden alle zum         Sicherheitsprogramms in die F-CPU die Schaltfläche "Laden".       Sicherheitsprogramm         gehörenden F-Bausteine mit F-       Attribut ermittelt und in die F-         CPU geladen       CPU geladen                                                                                                    |                |                                              |              |            |    |                                |  |  |
| 10                                                                                                    | Im Dialogfeld "Sicherheitsprogramm" aktivieren Sie<br>nacheinander die Optionsschaltflächen "Offline" und "Online"<br>und überprüfen Sie, ob die Gesamtsignaturen aller F-Bausteine<br>mit F-Attribut des Bausteincontainers online und offline<br>übereinstimmen                                                                                                    |                |                                              |              |            |    |                                |  |  |
| 11                                                                                                    | übereinstimmen.Ladevorgang.Führen Sie zum Aktivieren des Sicherheitsbetriebs einen<br>STOP/RUN-Übergang der F-CPU durch.Sie haben somit das<br>Sicherheitsprogramm der<br>geänderten Aufgabenstellung<br>(siehe oben, Folge 1) angepasst.Hinweis: Nach dem Erstellen eines Sicherheitsprogramms<br>müssen Sie einen vollständigen Funktionstest entsprechend<br>Ihrer Automatisierungsaufgabe durchführen.<br>Nach Änderungen in einem bereits vollständig<br>funktionsgetesteten Sicherheitsprogramm genügt es, dieSie haben somit das<br>Sicherheitsprogramm der<br>geänderten Aufgabenstellung<br>(siehe oben, Folge 1) angepasst.                                                                                                    |                |                                              |              |            |    |                                |  |  |
|                                                                                                    | Projektieren und Programm                                                                                                    | ieren).        |                                              |              |            |    |                                |  |  |

### Anhang 2: Abnahmeunterstützung für das Sicherheitsprogramm

| Folge | Tätigkeit                                                                                                    | Ergebnis                                                                                                    |  |  |
|-------|----------------------------------------------------------------------------------------------------|----------------------------------------------------------------------------------------------------|--|--|
| 1     | <ul> <li>Hinweis: Die Dokumentation des Sicherheitsprogramms ist<br/>Bestandteil der Abnahmeunterlagen gemäß Maschinenrichtlinie<br/>oder IEC 61508 für die Prozessindustrie und entsprechender<br/>anzuwendender Normen.</li> <li>Drucken Sie das Sicherheitsprogramm für die Abnahme.</li> <li>Gehen Sie dazu folgendermaßen vor: <ol> <li>Aktivieren Sie im Dialogfeld "Sicherheitsprogramm"<br/>das Optionsfeld "Offline", damit die Signatur der<br/>Symbole beim Ausdruck des Offline-<br/>Sicherheitsprogramms in der Fußzeile mitgedruckt<br/>wird.</li> <li>Aktivieren Sie im Dialogfeld "Sicherheitsprogramm"<br/>die Schaltfläche "Drucken".</li> </ol> </li> </ul> | Das Dialogfeld<br>"Sicherheitsprogramm drucken"<br>öffnet sich.                                                                                                    |  |  |
|       | Ausdruck existellar für                                                                                                    |                                                                                                    |  |  |
|       | Rusuluck eistellen fut.<br>✓ Funktionsplan/Kontaktolan                                                                                                    |                                                                                                    |  |  |
|       | Sicherheitsprogramm                                                                                                    |                                                                                                    |  |  |
|       | ✓ Hardware-Konfiguration                                                                                                    |                                                                                                    |  |  |
|       | Symboltabelle                                                                                                    |                                                                                                    |  |  |
|       | OK Abbrechen Hilfe                                                                                                    |                                                                                                    |  |  |
|       | <ul> <li>4.) Bestätigen Sie mit "OK".</li> <li>5.) Wählen Sie bei der "Hardware-Konfiguration" den<br/>Druckbereich "Alles" und markieren Sie die Option<br/>"Mit Parameterbeschreibung".</li> </ul>                                                                                                    |                                                                                                    |  |  |
|       | Bestätigen Sie mit OK.                                                                                                    | Das Sicherheitsprogramm wird                                                                                                    |  |  |
|       | Hinweis: Sie mussen alle vier Ausdrucke und das Protokoll des Funktionstests archivieren.                                                                                                    | ausgedruckt.                                                                                                    |  |  |
| 2     | Überprüfen Sie die Ausdrucke.<br>Die Gesamtsignaturen in der Fußzeile des Ausdrucks (jeweils<br>Gesamtsignatur aller F-Bausteine mit F-Attribut des<br>Bausteincontainers und Signatur der Symbole) müssen <b>in allen</b><br><b>4 Ausdrucken</b> übereinstimmen.                                                                                                    |                                                                                                    |  |  |
|       |                                                                                                    |                                                                                                    |  |  |
|       | Gesamt- und Bausteinsignatur                                                                                                    |                                                                                                    |  |  |
| 3     | Überprüfen Sie im Dialogfeld "Sicherheitsprogramm" durch<br>Aktivieren des Optionsfeldes "Online" (das<br>Sicherheitsprogramm muss geladen worden sein):<br>Die <b>Online</b> -Gesamtsignatur aller F-Bausteine mit F-Attribut des<br>Bausteincontainers muss mit derjenigen im <b>Offline</b> -Ausdruck<br>übereinstimmen, und im Online-Sicherheitsprogramm darf kein<br>unbenutzter F-CALL vorhanden sein.<br><b>Hinweis</b> : Weitere wichtige Hinweise und Erläuterungen zur<br>Abnahme des Sicherheitsprogramm siehe im Handbuch S7<br><i>Distributed Safety, Projektieren und Programmieren.</i>                                                                        | Sollten bei diesen<br>Überprüfungen Abweichungen<br>bzw. Fehler auftreten, so<br>generieren Sie das<br>Sicherheitsprogramm neu und<br>führen Sie die Abnahme erneut<br>durch. |  |  |

| Тур                    | Fehler                                                                                                    | Mögliche Ursache / Abhilfe                                                                                                    |  |  |  |
|------------------------|----------------------------------------------------------------------------------------------------|----------------------------------------------------------------------------------------------------|--|--|--|
| Projek-<br>tierfehler  | F-Bausteine können nicht in die F-CPU geladen werden.                                                                                                    | F-CPU-Parameter "CPU enthält<br>Sicherheitsprogramm" im<br>Register "Schutz" wurde nicht<br>aktiviert.                                                                  |  |  |  |
| Projek-<br>tierfehler  | SF-LED am F-Modul leuchtet bei nicht geladenem<br>Sicherheitsprogramm.                                                                                           | ET 200M: Systemeigenschaft<br>ET 200S: Die am DIL-Schalter<br>eingestellte PROFIsafe-Adresse<br>stimmt nicht mit <i>HW Konfig</i><br>überein.                           |  |  |  |
| Projek-<br>tierfehler  | <ul> <li>SF-LED am F-Modul leuchtet und</li> <li>TIMEOUT-Fehler im DIAG-Byte des F-Peripherie-DB</li> </ul>                                                      | $\label{eq:constraint} \begin{array}{l} \ddot{U} berwachungszeit \ des \ F-Moduls \\ \leq Zykluszeit \ des \ F-CALL. \end{array}$                                       |  |  |  |
| Projek-<br>tierfehler  | <ul> <li>SF-LED am F-Modul leuchtet und</li> <li>CRC-Fehler im DIAG-Byte des F-Peripherie-DB</li> </ul>                                                          | - Geladenes Sicherheits-<br>programm passt nicht zur<br>geladenen <i>HW Konfig</i> .                                                                                    |  |  |  |
|                        |                                                                                                    | - Sicherheitsprogramm ist<br>inkonsistent.                                                                                                    |  |  |  |
|                        |                                                                                                    | - PAE/PAA des F-Moduls wird<br>vom Standard-Anwender-<br>programm überschrieben.                                                                                        |  |  |  |
| Projek-<br>tierfehler  | <ul> <li>SF-LED am F-DI-Modul leuchtet und</li> <li>Modul meldet Kurzschluss</li> </ul>                                                                          | Sensoranschaltung passt nicht<br>zur Parametrierung, z.B.:                                                                                                    |  |  |  |
|                        |                                                                                                    | - Anschluss nur eines<br>Schaltkontaktes an einem Kanal<br>mit 2v2-Auswertung                                                                                           |  |  |  |
|                        |                                                                                                    | - Anschluss eines Sensors mit<br>antivalenten Kontakten an<br>einem Kanal, der für "2-kanalig<br>äquivalent" parametriert ist.                                          |  |  |  |
|                        |                                                                                                    | <ul> <li>Versorgung der zwei</li> <li>Schaltkontakte eines 1-kanalig</li> <li>oder 2-kanalig antivalenten</li> <li>Sensors über VS1 und VS2</li> </ul>                  |  |  |  |
| Program-<br>mierfehler | Nach dem Editieren und Speichern eines F-Bausteins lässt sich der Baustein nicht schließen, und es erscheint die Meldung "Der Baustein wurde nicht gespeichert". | Im FUP/KOP-Editor das<br>Detailregister "Fehler" auf<br>mögliche Programmier- oder<br>Syntaxfehler überprüfen.                                                          |  |  |  |
| Program-<br>mierfehler | F-PAE/PAA wird nicht aktualisiert.                                                                                                    | F-CALL wird nicht im zyklischen OB3x aufgerufen.                                                                                                    |  |  |  |
|                        |                                                                                                    | F-Modul wurde passiviert.<br>Parameter QBAD und DIAG-Byte<br>im entsprechenden F-Peripherie-<br>DB auswerten.                                                           |  |  |  |
| Program-<br>mierfehler | F-CPU geht in STOP wegen Datenverfälschung im<br>Sicherheitsprogramm.                                                                                            | - F-CALL wird im zyklischen<br>Programm mehrmals<br>aufgerufen.                                                                                                    |  |  |  |
|                        |                                                                                                    | <ul> <li>Im Standard-Anwender-<br/>programm wird auf Operanden<br/>von F-DBs geschrieben.</li> </ul>                                                                    |  |  |  |
|                        |                                                                                                    | - Im Sicherheitsprogramm<br>werden nicht initialisierte TEMP-<br>Variablen verwendet.                                                                                   |  |  |  |
|                        |                                                                                                    | <ul> <li>Im Sicherheitsprogramm wird<br/>lesend auf Merker zugegriffen,<br/>die sich während der<br/>Bearbeitung des F-CALL<br/>verändern, z. B. Taktmerker.</li> </ul> |  |  |  |
|                        |                                                                                                    | - Überlauf bei INT Operationen<br>nicht überprüft.                                                                                                    |  |  |  |

## Anhang 3: Typische Projektier- und Programmierfehler und deren Ursachen

## **SIEMENS**

Siemens AG

A&D AS SM ID Postfach 1963 D-92209 Amberg

Telefax: +49(9621)80-3103 mailto:doku@ad.siemens.de

#### Ihre Anschrift:

| Name:      |  |  |  |  |  |
|------------|--|--|--|--|--|
| Firma:     |  |  |  |  |  |
| Position:  |  |  |  |  |  |
| Strasse:   |  |  |  |  |  |
| PLZ / Ort: |  |  |  |  |  |
| Email:     |  |  |  |  |  |
| Telefon:   |  |  |  |  |  |
| Telefax:   |  |  |  |  |  |

#### Ihr Feedback zur Dokumentation S7 Distributed Safety (Stand 10/2004)

Lieber SIMATIC-Anwender,

wir wollen Ihnen Informationen von höchster Qualität und Nutzen liefern und die SIMATIC-Dokumentation für Sie ständig weiter verbessern. Dazu sind wir auf Ihr Feedback und Ihre Hinweise angewiesen. Bitte nehmen Sie sich ein paar Minuten Zeit, um diesen Fragebogen auszufüllen und ihn per Fax, per Mail oder auch per Post an mich zurück zu senden.

Unter allen Einsendern verlosen wir jeden Monat drei Präsente. Über welches Dankeschön würden Sie sich freuen?

SIMATIC Manual Collection

Automation Value Card

Laserpointer

Dr. Thomas Rubach, Leiter Information & Documentation

|    | Allgemeine Fragen                                            |          |                                                                      |  |  |  |  |  |
|----|--------------------------------------------------------------|----------|----------------------------------------------------------------------|--|--|--|--|--|
| 1. | Kennen Sie die SIMATIC Manual Collection?                    | 3.       | Verwenden Sie Getting Started?                                       |  |  |  |  |  |
|    | ja nein                                                      |          | ja nein<br>wenn ja, welche:                                          |  |  |  |  |  |
| 2. | Haben Sie bereits Handbücher aus dem Intern heruntergeladen? | et<br>4. | Wie viel Erfahrung haben Sie mit fehlersicheren<br>Systemen SIMATIC? |  |  |  |  |  |
|    | ja nein                                                      |          | Experte                                                              |  |  |  |  |  |
|    |                                                              |          | langjähriger Anwender                                                |  |  |  |  |  |
|    |                                                              |          | fortgeschrittener Anwender                                           |  |  |  |  |  |
|    |                                                              |          | Einsteiger                                                           |  |  |  |  |  |

| 0  | Geben Sie hier bitte das Dokum                                                                  | nent an, für das Sie                | die (                                          | unten stehenden Fragen beantworten möchten:                       |  |  |  |
|----|-------------------------------------------------------------------------------------------------|-------------------------------------|------------------------------------------------|-------------------------------------------------------------------|--|--|--|
|    | A: Handbuch S7 Distributed Safety,<br>Projektieren und Programmieren                            |                                     |                                                | D: Handbuch ET 200eco,<br>Fehlersicheres Peripheriemodul          |  |  |  |
|    | B: Handbuch S7-300,<br>Fehlersichere Signalbaugruppen                                           |                                     |                                                | E: Systembeschreibung<br>Sicherheitstechnik in SIMATIC S7         |  |  |  |
|    | C: Handbuch ET 200S,<br>Fehlersichere Module                                                    |                                     |                                                | F: Getting Started<br>S7 Distributed Safety                       |  |  |  |
| 1. | In welcher Projektphase nutzen Sie dieses<br>Dokument besonders häufig?                         |                                     | Haben Sie die benötigten Informationen gefunde |                                                                   |  |  |  |
|    | Information                                                                                     | Montage                             |                                                | ja nein                                                           |  |  |  |
|    | Planung                                                                                         | Inbetriebnahme                      |                                                | welche nicht:                                                     |  |  |  |
|    | Projektierung                                                                                   | Wartung &<br>Service                | 4.                                             | Wie ist der Umfang der Informationen?                             |  |  |  |
|    | Programmierung                                                                                  | andere:                             |                                                | gerade richtig                                                    |  |  |  |
|    |                                                                                                 |                                     |                                                | zu knapp - zu welchem Thema:                                      |  |  |  |
| 2. | Auffinden der gewünschten li<br>im Dokument                                                     | nformationen                        |                                                | zu ausführlich - zu welchem Thema:                                |  |  |  |
| •  | Wie schnell finden Sie die gewü<br>Informationen im Dokument?                                   | ünschten                            |                                                |                                                                   |  |  |  |
|    | sofort                                                                                          | nach langer<br>Suche                | 5.                                             | Sind die Informationen (Texte, Bilder,<br>Tabellen) verständlich? |  |  |  |
|    | nach kurzer<br>Suche                                                                            | gar nicht                           |                                                | ja nein<br>welche nicht:                                          |  |  |  |
| •  | Wie suchen Sie die gewünschte vorzugsweise?                                                     | en Informationen                    |                                                |                                                                   |  |  |  |
|    | Inhaltsverzeichnis                                                                              | Index                               |                                                |                                                                   |  |  |  |
|    | Volltextsuche                                                                                   | andere:                             | 6.                                             | Sind Beispiele für Sie wichtig?                                   |  |  |  |
|    |                                                                                                 |                                     |                                                | nein, weniger wichtig                                             |  |  |  |
| •  | Welche Ergänzungen/Verbesse<br>Sie sich, damit Sie die notwend<br>noch schneller finden können? | erungen wünschen<br>ige Information |                                                | ja, wichtig - Haben Sie genügend<br>Beispiele gefunden?           |  |  |  |
|    |                                                                                                 |                                     |                                                | ja nein                                                           |  |  |  |
|    |                                                                                                 |                                     |                                                | zu welchem Thema nicht:                                           |  |  |  |
| 3. | Inhaltliche Beurteilung des D                                                                   | okumentes                           | 7.                                             | Welche weiteren Verbesserungsvorschläge                           |  |  |  |
| •  | Wie zufrieden sind Sie mit diese                                                                | em Dokument?                        |                                                | haben Sie zu den Inhalten des Dokuments?                          |  |  |  |
|    | vollkommen zufrieden                                                                            | weniger zufrieden                   |                                                |                                                                   |  |  |  |
|    | sehr zufrieden                                                                                  | unzufrieden                         |                                                |                                                                   |  |  |  |
|    | zufrieden                                                                                       |                                     |                                                |                                                                   |  |  |  |

## Herzlichen Dank für Ihre Mitarbeit